## y 'U U y '8 V^¢cTæ] í ÊX^¦•ã[ }Á ÏÈG

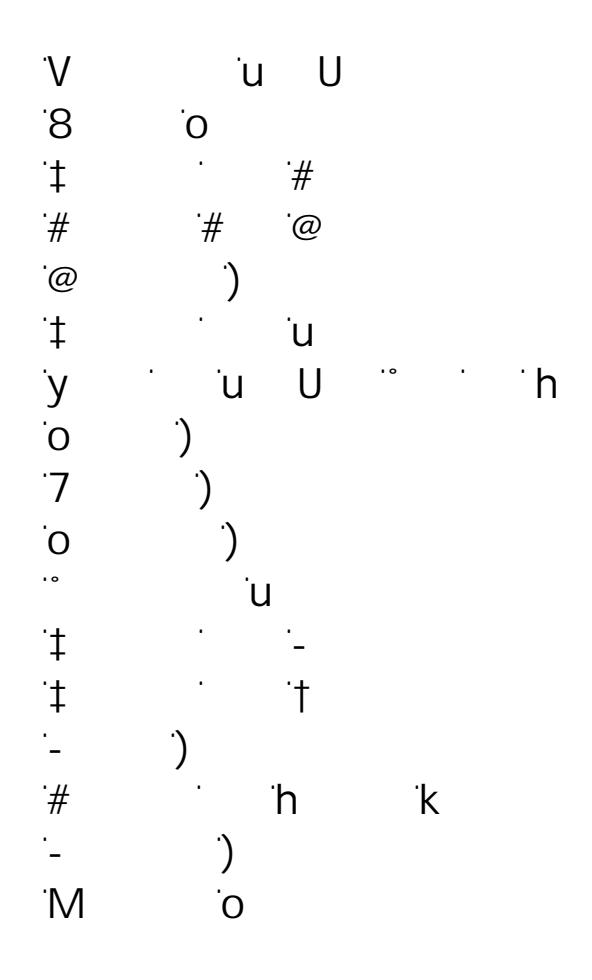

Þ[Å]æ¦d{[~lc@ã•Å, [¦\Á{æ^Áà^Á!^]¦[å`&^åA[¦lc¦æ}•{& c^åA& Aæ}^A~[¦{Å[¦Aà^Aæ}^Á{^æ}•ÉA^|^& ¦[}ã& [¦Á{^&@æ}ã& |ÉA& & ]@[c[&[]^& \*Ék!^&[¦å& \*Ék[!Áà^Aæ}^A& ~[¦{æcã[ ¦Á

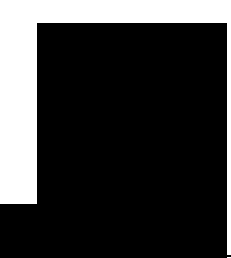

## y <sup>·</sup>u U <sub>y <sup>·</sup>8</sub>

#

Н

<sup>&</sup>lt;u>Use the same exhibit name in multiple transcripts</u>

| HU W]               | IY``U][UY`VY YY `WUY`UW] `] `HY AU "                       |
|---------------------|------------------------------------------------------------|
| J ]V] ⊂U X<br>J ]V] | IY. U][UY.VY YY WUY.UW] ] HY AUž.]Y [XY<br>UWX ]Y.[YUJ]XYW |

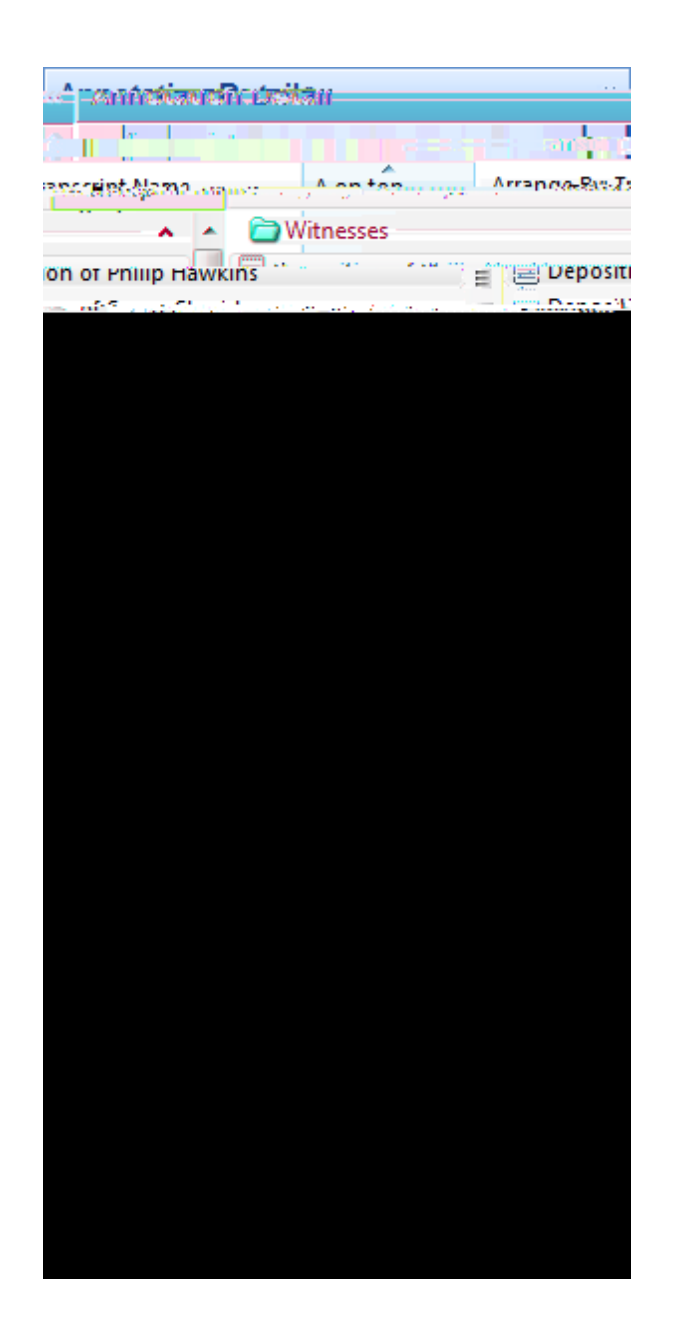

Arrow button

| steel                                                                                                    | - Waki                                |
|----------------------------------------------------------------------------------------------------|---------------------------------------|
| hawkins                                                                                                    |                                       |
| ▲ 🖯 hawkins                                                                                                    |                                       |
|                                                                                                    |                                       |
| e Al Alto de Charlen de Constant<br>Na calego de Calego de Calego de Calego de Calego de Calego de Calego de Calego de Calego de Calego de Calego d | の特定になった。<br>1956年春秋常常の話を下し            |
|                                                                                                    | An in Arthreithean<br>An ionn an Anna |

Ξ.

■\_To view the Full Text Search tab

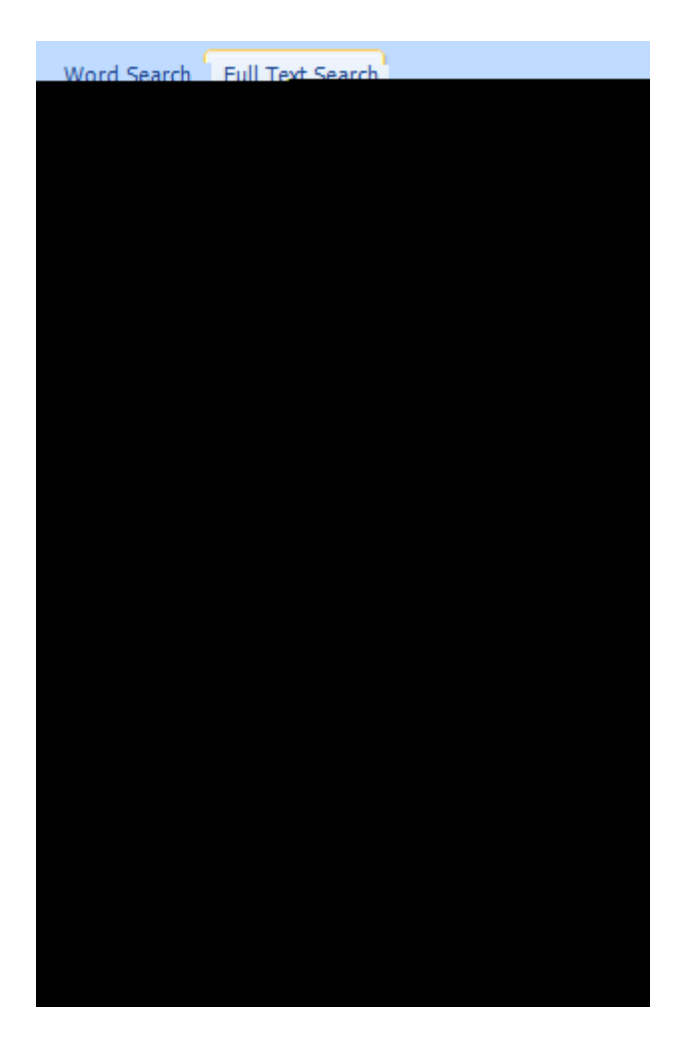

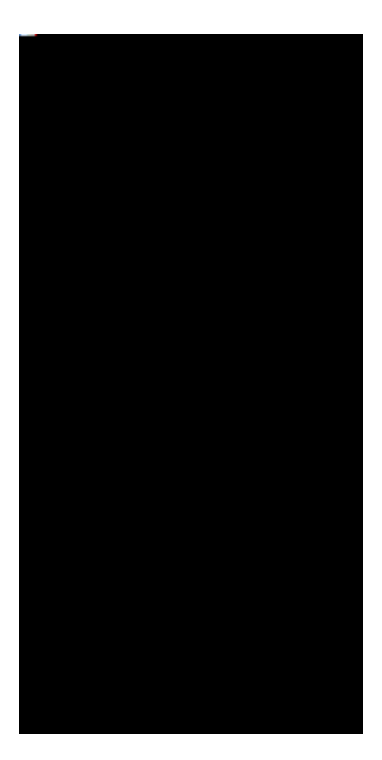

Related Topios

| Transcripts       |                                   |
|-------------------|-----------------------------------|
| NIMMERSON STATES  |                                   |
|                   | Sterne Marga 3 (Margarian States) |
| 10w Rever Buttons |                                   |
|                   |                                   |

To hide task panes for better viewing

H ` \ #\]XY`U \_` U Y ` ` \Y`BU ][U] ` U Yž`W]W\_` \Y`9 U X#7 ``U Y`V ` ` Y U= `Yž`]Z ` U ` Y U X` \Y`X] `U UYU`Z` \Y`9 \]V] ` U \_` U Y`] ` \Y`9 \]V] `U X J]XY` U Yž` ` `WU` \]XY` \Y`HU W] ``Ž]X]XYUŽU XU9\ ]KY`ŽHU \_` Ž

3

î

ĨÅŒFĨÅŠ^¢ã•Þ^¢ã•ÈÅŒĮĮŦã\*@c•Ŧ^•^¦ç^åÈ

Related Topics

<u>BU][U]['HY\_AU\_</u> 7\U[]['\_YU'V\_\_'U\_X'Y][\_

Н

Related Topics
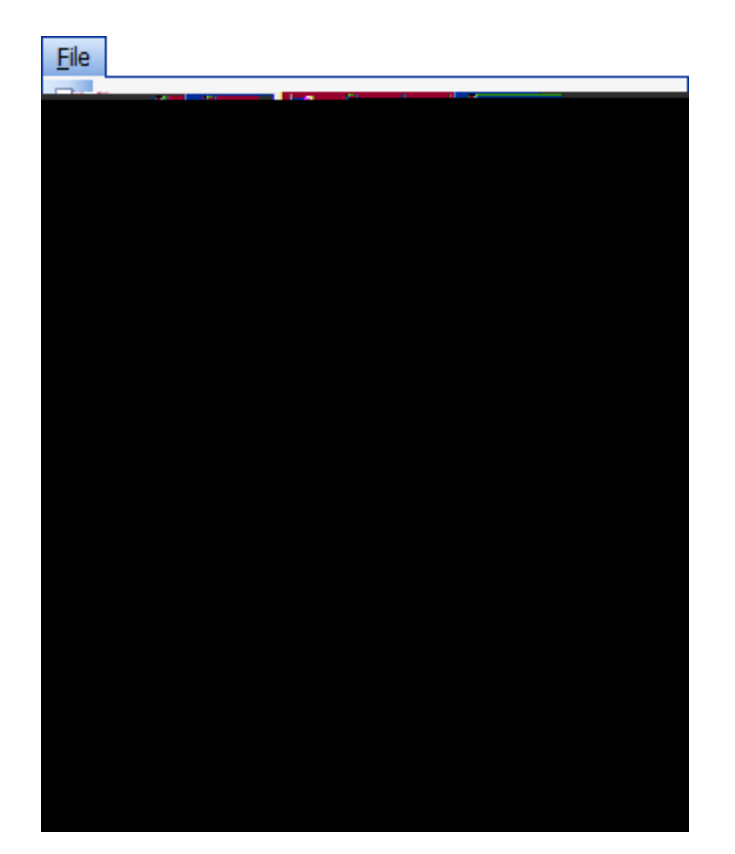

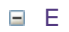

Н

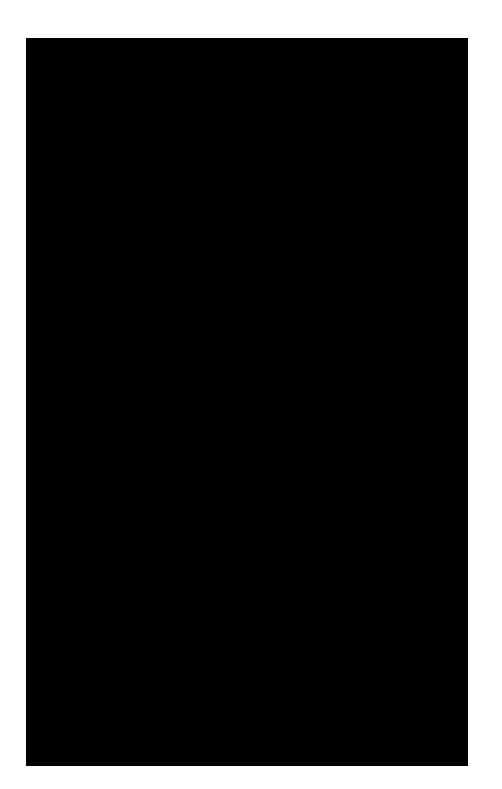

H\Y`<Y``=Y``]XY`UWWY```\Y`HY`AU`5 Y`7Y`Y`U`Y```U`U`U]Y``Z`\Y

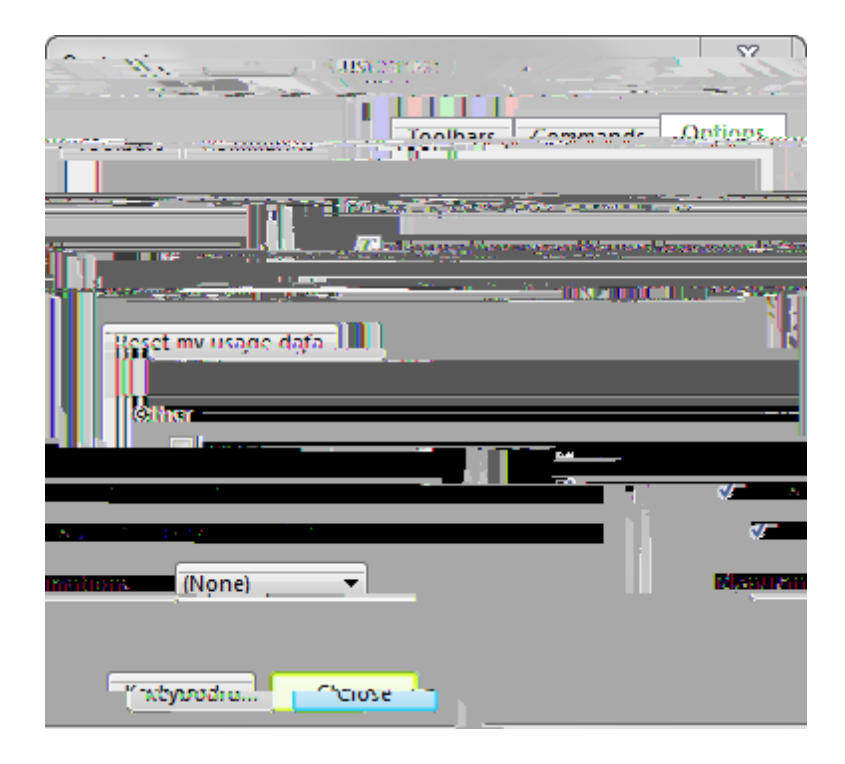

## ;Ykk]b[`GkUfkYX

Н

## Related Topios

 $\frac{D \cup W W W [\cdot ] \cdot U = Y X U}{E W G U H } U$   $\frac{E W G U H }{U V}$ 

 HY
 A.U.
 ]XY
 ]
 \U.U.U = `Y.WU Yž'<U \_]</td>
 "5
 U.Ž.
 WU
 UW ]WY
 ] [
 \Y

 U
 `]WU
 ]
 ]
 ]
 [
 `XU
 U"<U \_]</td>
 "5
 U.Ž]W]
 ]
 WU Y"K \Y

 Y
 Y
 ] = Y
 ]
 [
 `Y.WU Yž'
 WU ZYY`W ZJXY
 `UV
 `W]W\_][ž'UXX]
 [ž'U X

 XYY
 ]
 [XU
 U']
 ]
 []
 "5
 WU Y'Y U
 "VU Y'U Y'U
 = U

 U YX
 `WU
 YY'
 YY]
 U YX]
 `U YX]
 `U YX
 Y YU Y'U Y'U
 = U
 ]WU``

M ``WU``U``U``U``UW ]WY`U`ZYU Y`= Y``\U`` WY`V`YZY`\][``\Y`U=`Y`XU`U``]``][]U`` U Y`U`X``U`][`U[U]"

-

To open whe example case

C YGewwing Swarwedw pane, una r

If you are using TextMap and CaseMap together you can import your iss corresponding CaseMap case and then create categorizing issues, like

5

] X]WU 'Z 'YUWX'U U] "'5 U] ']\'U'MY '\UY'VYY Y 'Y''7U YAU "'H\Y

ĨÅ**G€ FÍ**ÅŠ^¢ã•Þ^¢ã•ÈÅŒIJŦã\*@c•Á¦^•^;ç^åÈ

-

7 YU Y Y `]WU WU Y Z ' UZZ' \ YYX' ' \_ Z = `\ = Y ' UWWY 'U WU Y X ] [ 'W '

## <u>⊕</u>Cbose aCase

- To open refently viewed fases
  - K \Y · \_] [ · ] \ ·= ` ] `Y ·WU Y ·WYU YX ·] ·HY A U ž· ·WU · Y · \ Y · ZY Y ` Y· · \Y'; Y ] [ ·G U YX · U Y"
    - Y 'U'GE @': U Y 'U`` ' YYW'U'WU Y Y[] Y YX 'U'GE @'GY Y "
    - Y `U`@ WU``: U Y` `U````` `V Y` \Y`Y \_`X] YW `Z `XY` \Y Y`\Y ` WU``WU Y`] ` YX"

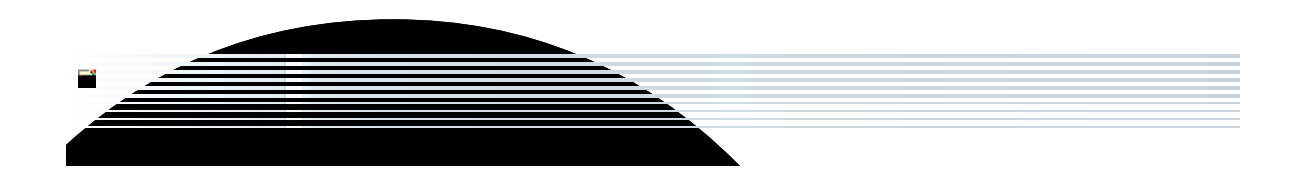

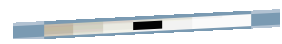

HY AU 'WU Y 'U Y 'WYU YX' ] [ '\Y'BY '7U Y'K ] U Xž' \]WX'[ ]XY ' '\ [\'U Y ] [

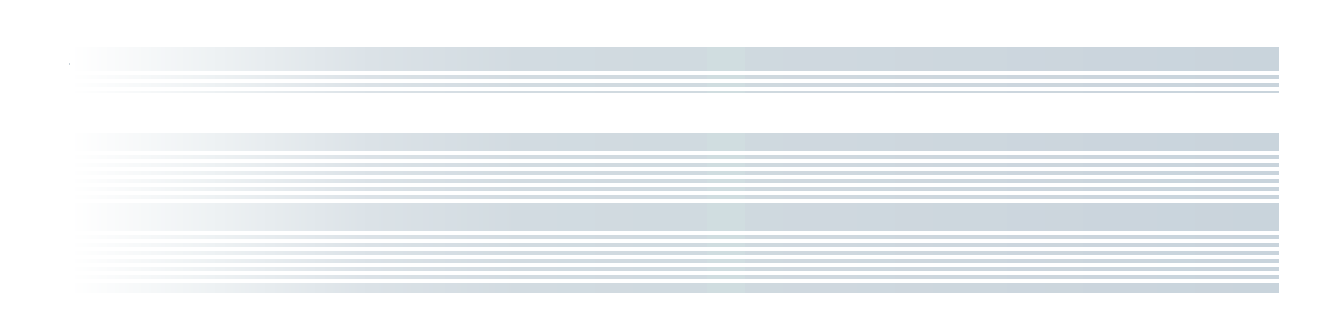

(" = `\Y`Organization

Μ

'" = `\Y`Org. Name`U X`Case Name`Z]Y`X ž`Y``YX]`\Y Y`Y ]Y"

("7`]₩<u>`</u>0K' UY' WU[Y"

Related Topics

<u>5V . M Y</u>

%" C \Y`Tools = Y ž`W]W\_`Case Staff"

⊟\_T

<u>UU]</u>"

■\_To create case issues

5

î kG€FÍkŠ^¢ã•Þ^¢ã•ÈKE|ŘGā\*©c•k¦^•^;ç^åÈ| β ^ | k c• åk ã\* •^ à ^

| þ    | ~ |    | lc c∙ | äA a* | •^ à^ |   |   |   |       |   |        |   |
|------|---|----|-------|-------|-------|---|---|---|-------|---|--------|---|
| þ    | ^ | ÁÁ | ●ã ã* | ۰۸    | Áã∙●  | Á | Ð | ^ | åå •Á | Á | •^ ^ / | Ð |
| €^ c |   |    |       |       |       |   |   |   |       |   |        |   |

٨

< Y Y Ž'] ] 'U' 'YU ' ``] \_'] Y ' 'U U ] ' \]Y' 'U Y 'U U ] ["'GYY '<u>7 YU ] [</u> <u>U U ]</u>"

## **<u>To link an issue to an existing annotation</u>**

 $\%" = ` \Y`Annotations` U Yž`X V`Y!W] \underline{W}` ` \Y`U U ] `Z ` \] M` U ` U ` `U ` `U ` `U ` `U ` `U ` ``U ` ``U ``U ``U ``U ` ``U ` `U ` ``U ` ``U ``U `$ 

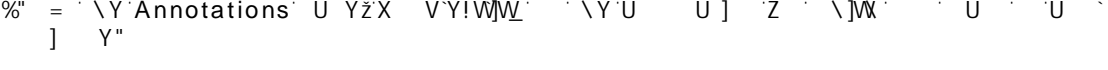

&" = ` \Y`Edit Annotation`X]U` [ `V  $\check{z}$ `W]W\_` \Y`Linked Issues` UV"

'" C `\Y`Linked Issues`UVž`Y`YW`\Y`W\YW\_`V Y `Z `YUW\`] Y`U X# ` V!] Y`\U U `]Y ` `\Y`U U ] "

ĨÅG€FĨÅŠ^¢ã•Þ^¢ã•Ё₩Œ||Ŧã\*@c•Ŧ^•^¦ç^åÈ

("7`]₩<u>`</u>0K' UY' WU[Y"
(" = `\Y`Z] `Date/Time

Related Topics

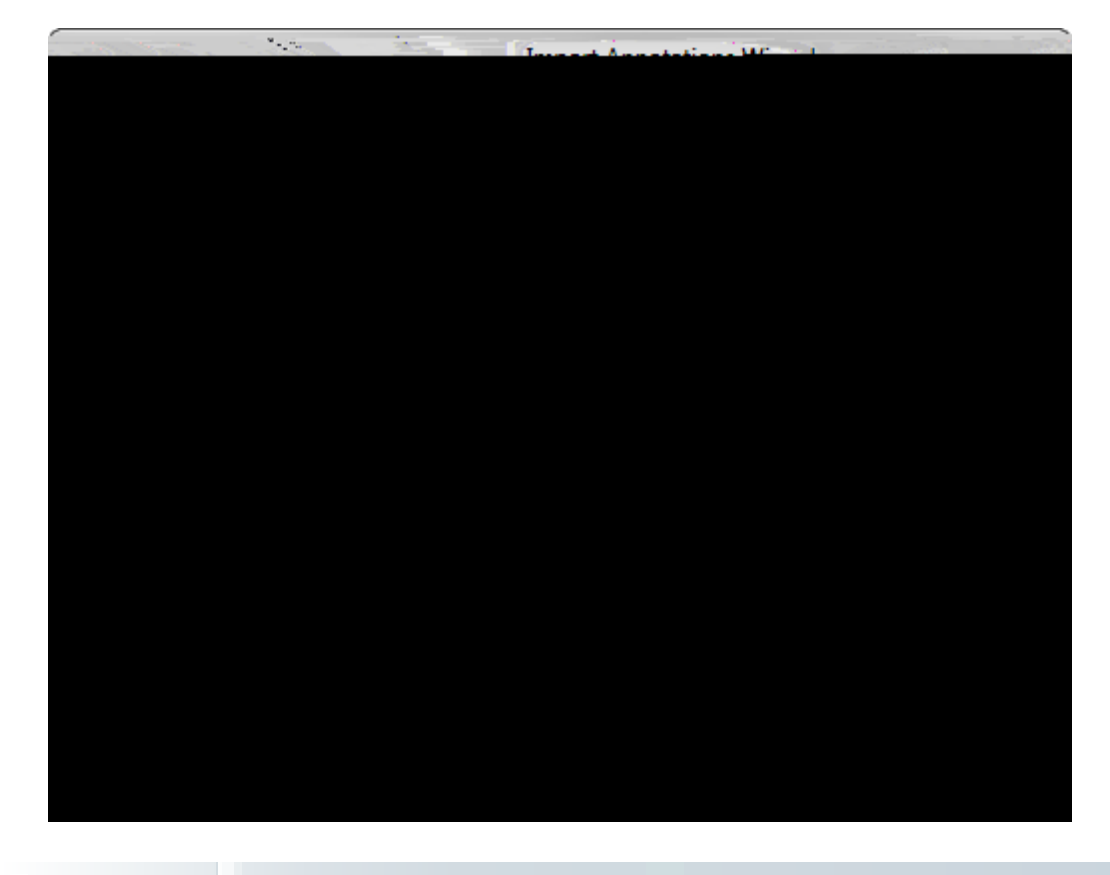

🖬 G] W Z

Μ

| ZU U] XYYY YX'UW 'U`` U W] ']``VY``] YX'] \Y<br>]= '= Y U[Y"                                   |
|------------------------------------------------------------------------------------------------|
| 5 'U U ] '] Y'`] '\U 'U Y'XY'Y YX' '\Y']DUX' ]``'VY<br>XY'Y YX'] '\Y'= U Y 'VU Y'X ] ['\Y']= " |
| 5 $(Y, Y, Y, Y, Y, Y, Y, Y, Y, Y, Y, Y, Y, Y$                                                  |
| 9 ] ] [ 'U U ] ' ] \' Y ' XU YX' ' \Y ]DUX' ]`` Y ]XYX'<br>Y                                   |

Related Topios

5V Y'HY AU ]DUX'U

```
<u>To import exhibit packages with linked exhibits</u>
   %" C
                File = Y ŽW Import U X \Y W Import Files"
        = Select one or more Transcripts to Import X]
\U U ] Select"
   &"
      =
   1 11
               Transcript Import Preview X]
       =
       ]
        Barrens Drainierie
                                                                                                      Trange
                                                       Import File: -
         Derestingen wie eine machtigenersten und Grad of Mult
                                                                                   101
                                                                                           14
        urner Vol 2
                                                                                   Name:
                                                                                               Deposition of Joan T
                                                                                 noste 🍋 🖉 💷
        II. Sector many and a sector pages, but
                                          100408**
                                                             <u>a - 1997 - 1997 - 1997 - 1997 - 1997 - 1997 - 1997 - 1997 - 1997 - 1997 - 1997 - 1997 - 1997 - 1997 - 1997 - 1</u>9
                                                             Sennanise -
                                                         Transcript Preview:
                                                                 e - 1
                                                                       ....
                                       ¢2
                                         .
                                        2008-000 140 / 68
              5
                        66
                        7
        ۴
                                                                                                                ٦
                                                                   Advanced
       HY AU Y
        \Y`8U Y`Z
   (" 7 ] Advanced V []
       ZŪXYU
```

)" 7 ] OK <sup>[</sup>]

Z]

ĨÅ**G€ FÍ**ÅŠ^¢ã•Þ^¢ã•ÈÅŒIJŦã\*@c•Á¦^•^;ç^åÈ

.

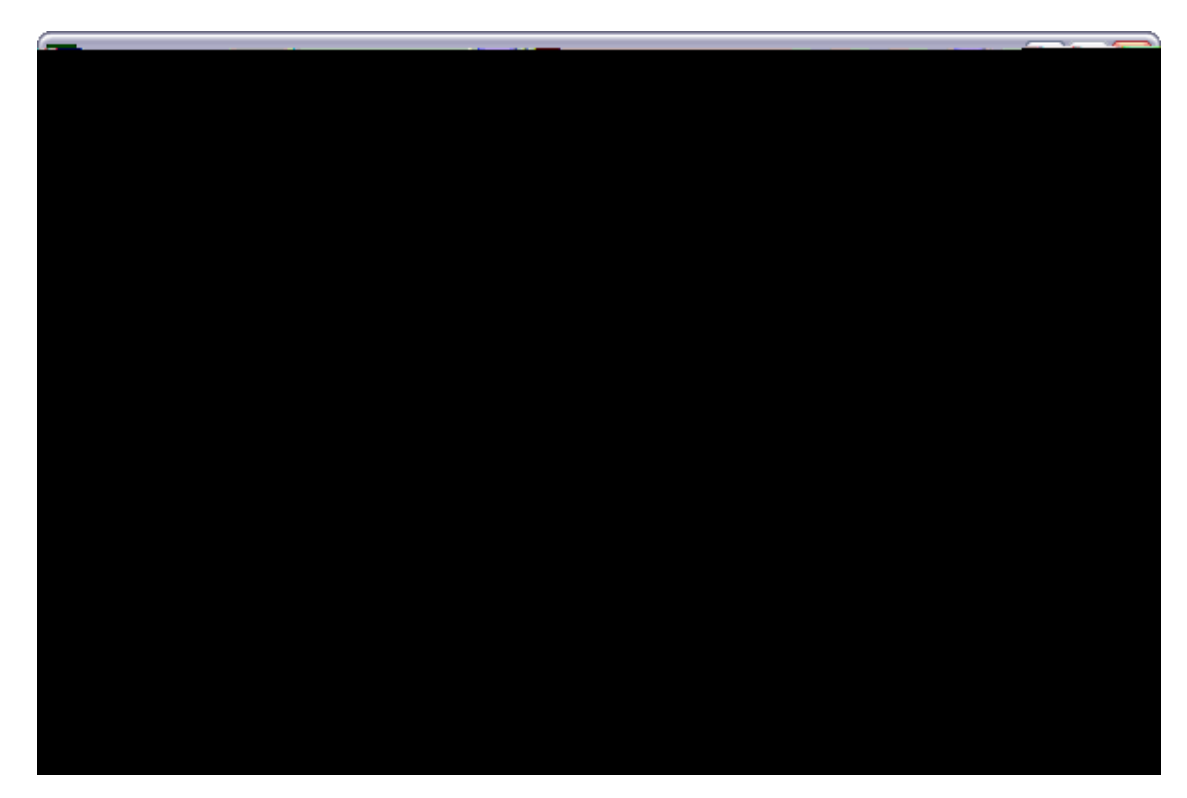

&" Y ``\Y` Source Binder case Z]Y`Xž`W]W\_Browse `U][UY``\Y`Y \_'Z`XY \Y Y`\Y`V] XY`Z]`Y`fl'`Ł``U``]= `]`YX"

"; = U]U\U U =

 5
 ...
 ...
 ...
 ...
 ...
 ...
 ...
 ...
 ...
 ...
 ...
 ...
 ...
 ...
 ...
 ...
 ...
 ...
 ...
 ...
 ...
 ...
 ...
 ...
 ...
 ...
 ...
 ...
 ...
 ...
 ...
 ...
 ...
 ...
 ...
 ...
 ...
 ...
 ...
 ...
 ...
 ...
 ...
 ...
 ...
 ...
 ...
 ...
 ...
 ...
 ...
 ...
 ...
 ...
 ...
 ...
 ...
 ...
 ...
 ...
 ...
 ...
 ...
 ...
 ...
 ...
 ...
 ...
 ...
 ...
 ...
 ...
 ...
 ...
 ...
 ...
 ...
 ...
 ...
 ...
 ...
 ...
 ...
 ...
 ...
 ...
 ...
 ...
 ...
 ...
 ...
 ...
 ...
 ...
 ...
 ...
 ...
 ...
 ...
 ...
 ...
 ...
 ...
 ...
 ...
 ...

=ZU' [\'W 'ZU' U W] 'U 'U YUX ']= YX'] '\Y'W Yž' 'WU 'YU ]` XU Y'] ]\'\Y'Z] U` U W] "'HY AU 'WYU Y 'U'VUW 'W 'Z'\Y' U W] 'Y' XU ] [']" H\Y' U= Y'Z'\Y' U W] ']``'VY'\Y' U= Yž'V ']\'@8F5: HQU Y XYX"

To learn about updating rough transcripts

• =Z U Y X U Y ] ] [ U W] Ž HY A U U Y X \ Y Y ] ] [ U W] U X WYU Y U VUW Z Y ] [] U U W] Y U = YX ] \ "@8 UZ Q U Y XYX \ Y U = Y" H Y ][ ] U X UZ U W] ] ``Y U] Y ] [] U U W] =8"

• =Z XUYUYY] [[UVW] ŽHYAU XUY \YY] [[UW] UXWYUYU VUW Z Y''] [[UVUW] ]\UXUZ \U]U YXYX \YY][[UVUW] U=Y"

OBF5: HQU Y XYX'U' Y X'Z' Y U = Y''

- - H\Y`XUYX`UW]`X]`U`]`\Y`HUW]`UYž`]XY]Z]YX`V`\Y`X
- $Z' = 7 \ [W O K' + V Y V Y + V = Y U [Y V f Y k W = Y Y V Y U W] + XU Y$ VVY
- $Y'' = \cdot Y = Y \quad U[Y V \quad Z \quad VUW \quad \check{Z}W]W \cap K''$
- $X'' = (Y' Transcript Import Preview V \quad \check{z}'W \quad Z' = (Y' \quad U = Y' \quad Z' \setminus Y' \quad U \quad W'' \quad \check{z}'U \quad X'W''_{W''}$ OK W] Y"
- VV' = V V' = Y U[Y V V V Y es"
- $V^{"} = (V^{"}Select Updated Transcript File X]U^{"} [V^{"}Z^{"}U^{"}][U^{V} V^{"}U^{V} V^{"} V$ XUYX U W] žUX \Y W]W\_Select
- U" 7`]W\_'Update Transcript"

To update a transcript

 $\& " C ` \setminus Y ` V = Y \quad \check{Z} VV ] \underline{W} ` Y ` Z \setminus Y ` Z `` ] [.$ 

To append to a transcript

## Related Topics

X'' = (Y U W) = Y U[Y Z W] W O K''

## 5Vcih'7UgYJ]YkBYh

 FY
 Y
 \'\UY'GY
 [U\fi'7UY'75HU`Y]
 ]
 [ZUY'WU'UXX'7UYJ]Y
 BY

 WUUV]`]
 'U'U'
 ]
 U``U'Y'WU'UXX'7UYJ]Y
 BY
\*" F][\!W]W\_``\Y`

This arms so of the one s **\*** Arrange By: Transcript Na Transcript May Family Related 111 23/2003 11:47 Ait 5/ Import Date /21/2000 10:00 /\r 10 23/2003 4:13 PM **1**24 Show.Groups= linesse (\*\*\*.)23 E 🖓 🕹 (1996) at 7 🕍 💡 🖬 🚛 👘 🖉 (BLER - TOMA LAND WATTA LAD THE - LAD STATE 200 () <u>en disserting an di</u> Destander 💻 📄 Marcile #75 The second second second second second second second second second second second second second second second s 🚔 🛛 👝 scienced **-** and the second of the second second second second second second second second second second second second second States - President Setter Press 1.0 Filter Transcript List By Name

UXUY = UXX] UB8UY]

H U W] · J<sup>...</sup> · V ·XU Y Y Y ·]Z H U W] · U Y" ·// [. Y \_\_. X \_\_. X] \_\_. Y . XV . Y . J = Y .] . / Y

HUW] ] Y]Y Y ] \Y5U[Y6.W = "

## X] `U ' U W] ` ]\`\Y``U 'Z] Y 'U ']X''

■\_Tofl e ra 0r p t4

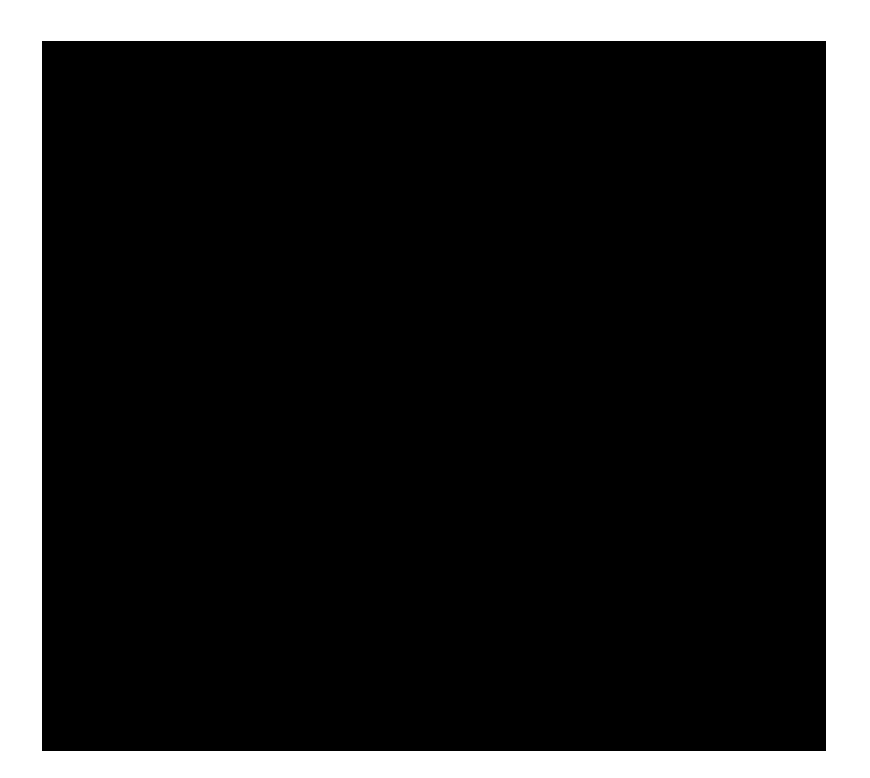

'" = `\Y` e

&

ĨÅŒFĨÅŠ^¢ã•Þ^¢ã•ÈÅŒ|]Ŧã\*@c•Ŧ^•^;ç^åÈ

Т

Related Topics

X'' = (Y U W) = Y U[Y Z W] W O K''

9UWX U W

9UWX U W] [ = '\UYU'] Y U= Y UV \

HY A U 'WU '\ `X`\ X Y ' 'YY`\ U X 'Z U W] Ž:XYYX] [ ` \Y ] Y Z WU Y`HY A U 'U`` ' WY Y U W] '[ Z Y Z U W] \U = U 'VY ]= ]`U ] 'W Y "'H U W] '[ = U\_Y Y W] [ 'Y ]Y`U X`YUV`YZ W Y' Y W] [ "

= ] [ ' U W] 5V '7U Y]YBY

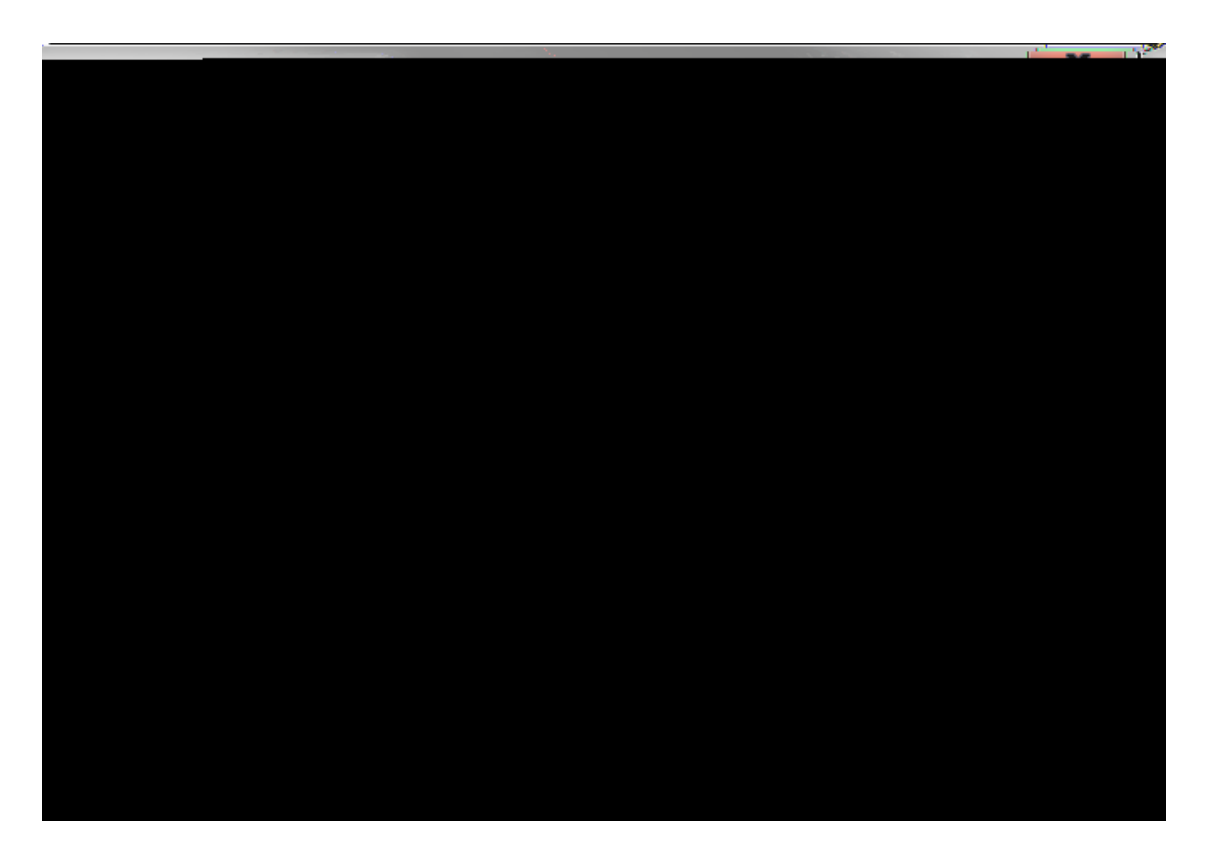

Н

&

© 2015 LexisNexis. All rights reserved.

9X] · · ·U· ·U · W] · ·U= Y ·WU ·VY ·= UXY · ] Y ·YU ] · "

## To rename a transcript

&" C `\Y'Transcript'=Y Ž'WJW\_'Rename Transcript

M `WU `U` `][\ !W]₩\_` `\Y`U W] `U X`\Y `W]₩\_`FY U=Y`HU W] "

'" = '\Y'Renameth he ,typpee or edit the transcript name.

## © 2015 LexisNexis. All rights reserved.

Related Topios

© 2015 LexisNexis. All rights reserved.

- M "WUQ" U "YYY WOY 194% in 6 in Gene" W
- ' " GY`YW` \Y`W\YW\_`V Y Z `Show transcript date` `Show transcript time"
- &" = `\Y`Options`X]U` [`V ž`W]W\_`\Y Transcripts UV"
- %" C `\Y'Tools'=Y Ž'WJW\_Options"

- +" M `WU `U` `W]W\_`\Y`Oldestontop`V ... U W] `Z = `XY ... Y Y `V XU Y`U X# .]= Y"`
  - H `Y `\Y``]ž`W]W\_`\Y`Newestontop`V "

H\Y`XYZU``Y][`]`Z`\Y`Z]`U```U Y`

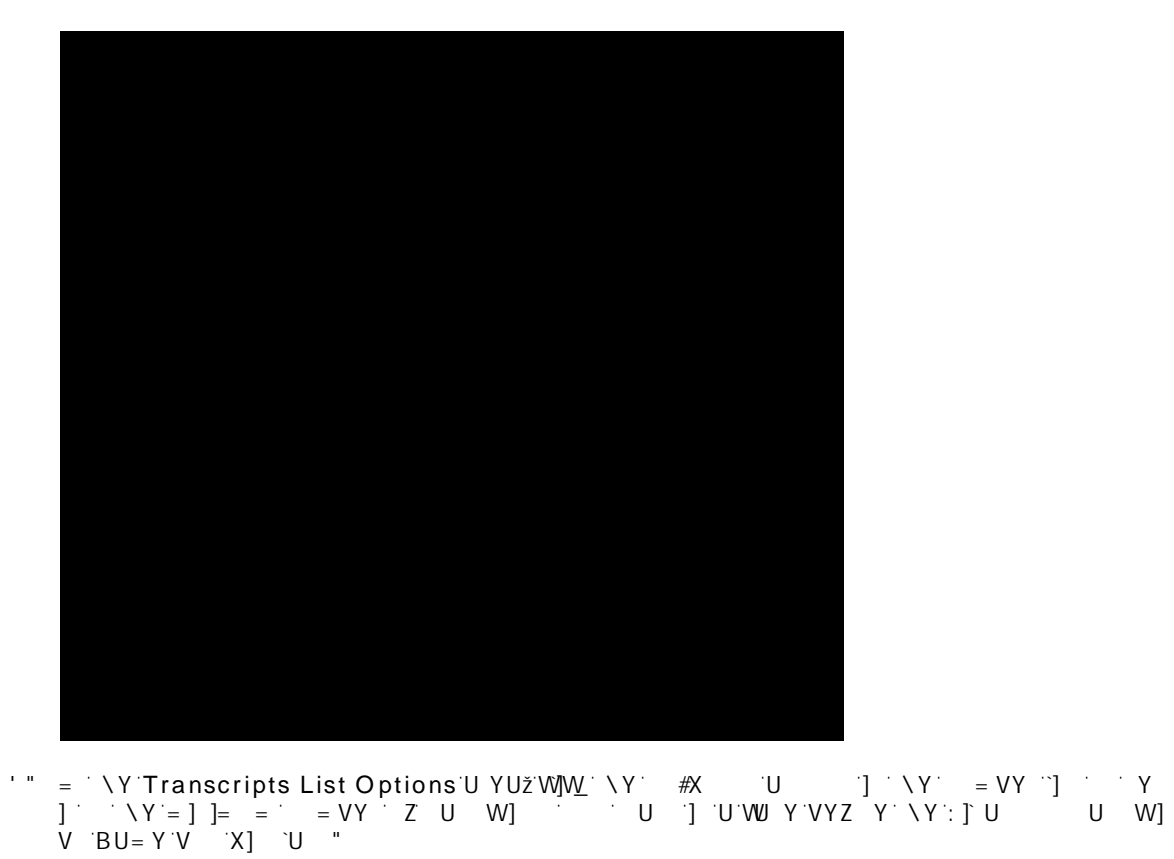

:]`Y 'V '7 YU

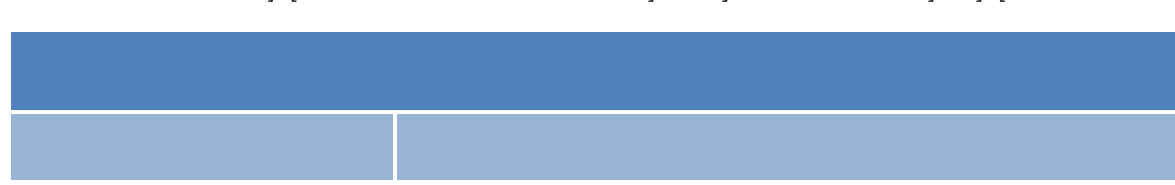

FYZY Y WY \Y Z `` ] [ UV Y `YU UV W ]XY U ] \\U UZZYW Z] Y ] [ "

Vie filteing consideations n

■ =Z · · · U · \Y · Y · XY ·Y ·U ·U ·U · U ] · · ] Y · \]Y ·U ·Z] Y ·] ·U ·]Y Xž ·] ]`` · VY XY ·Y X · Y [U X ·Y ·"
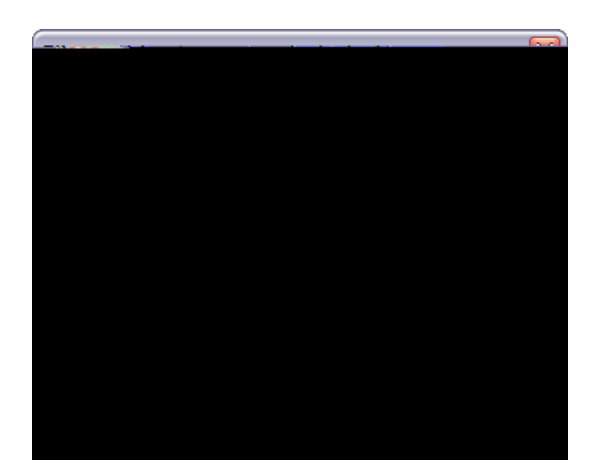

î k**@EFÍ**ÅŠ^¢ã•Þ^¢ã•ÈKŒĮ|Á¦ã \*@c•Á¦^•^;ç^åÈ

Т

| Related To       | å                | L |
|------------------|------------------|---|
| V <del>F</del> / | ] [UX]W          |   |
| <u>F Y</u>       | <u>'][X!YYUW</u> |   |
| <u>F Y</u>       | <u>'][X!YYUW</u> |   |
| 5V               | \Υ`              |   |

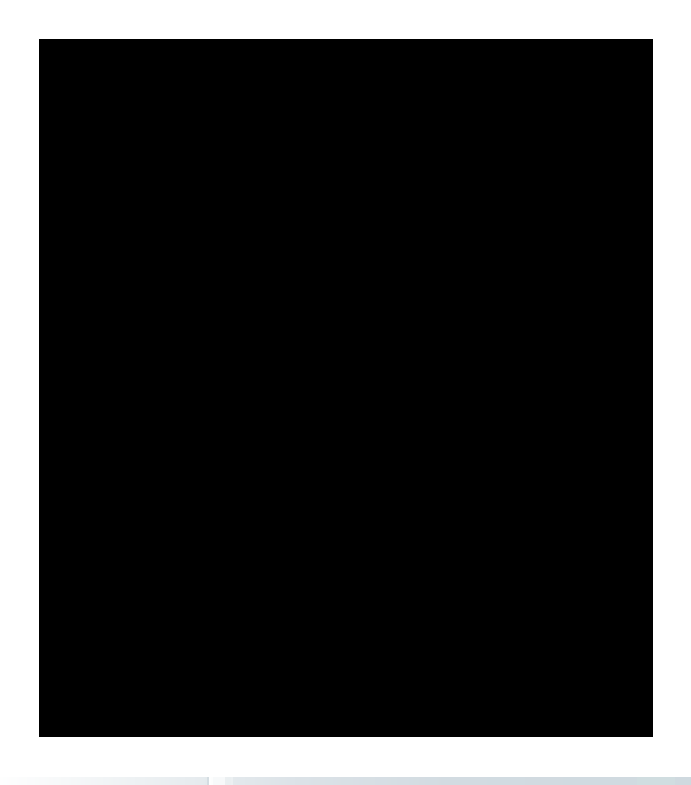

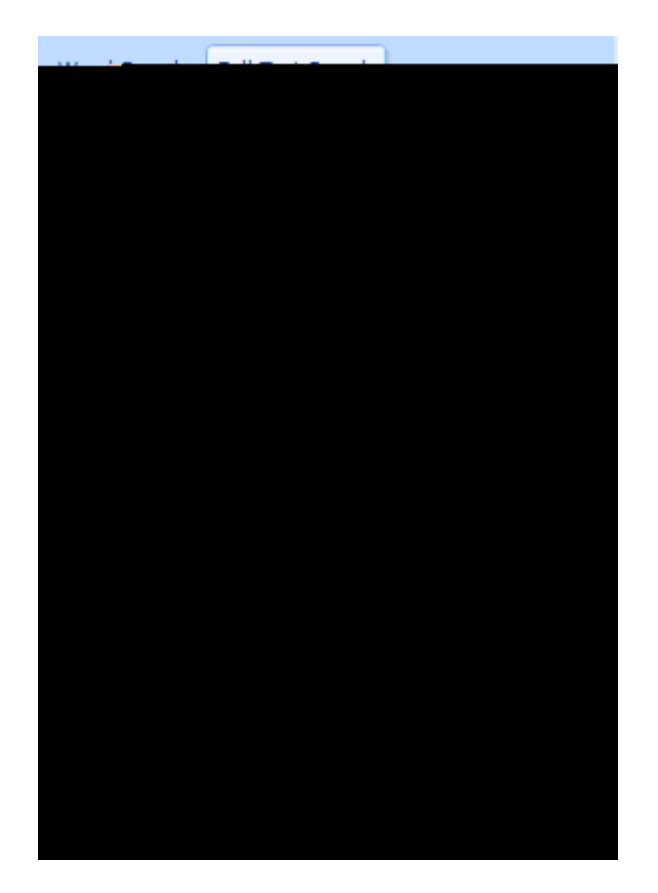

)" = `\Y`Full Text Search UW2000<u>W</u>`W ž \ ž

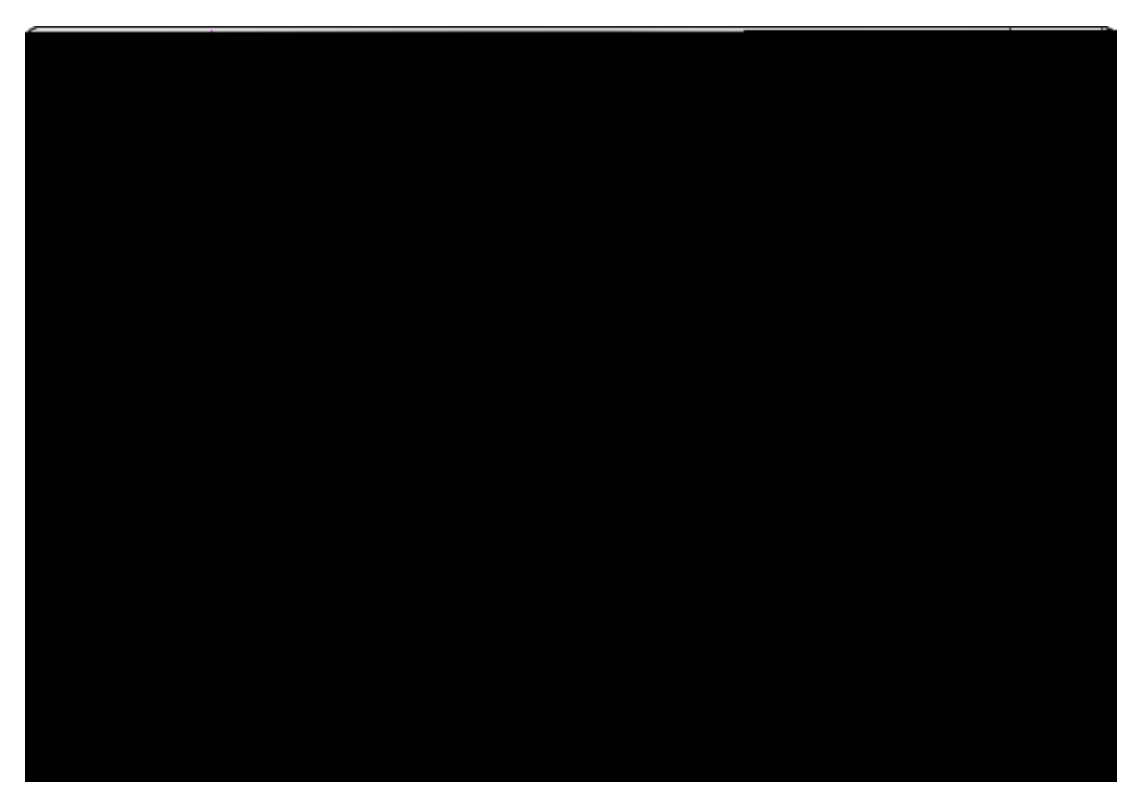

'" = `\Y`SelectTranscripts`X]U`[`V ž'Y`YW`TranscriptGroups` YUW(`U`YW]Z]W[ Z`U W] ž`Y`YW`IndividualTranscripts` Y`YW#YUW(`YW]Z]W`U W] ``ž U X`\Y`W]W\_`OK``W ] Y"

H\Y'YYWYX'] Y'X] `U'] `\Y'BU `5 U] `UY" 5'GYUWX'U```U U] ``]\_'U` `X] `U ž' \]WX'WU 'VY' YX' `YUWX'U```U U] ']Z

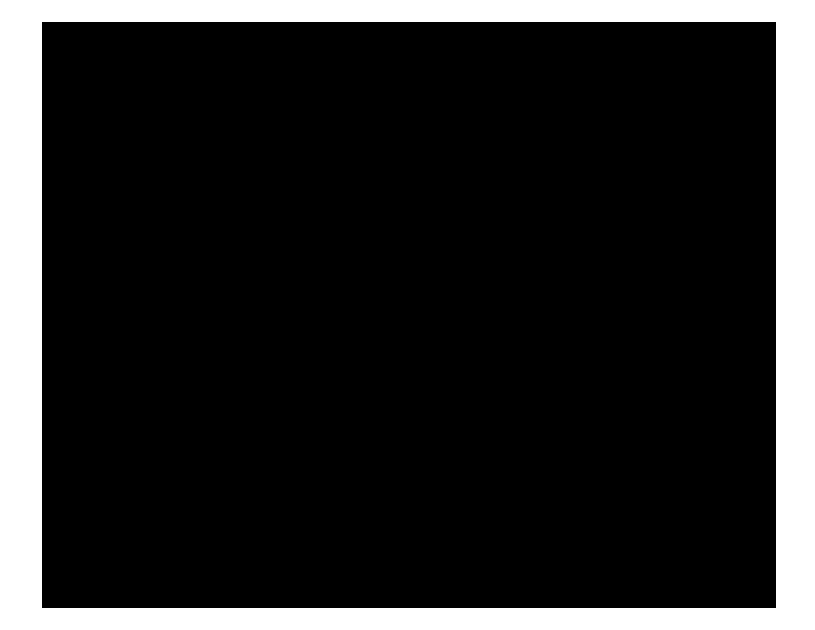

'" = `\Y`SelectIssues`WYY ž`Y`YW`\Y`WXYW<u>`</u>V `Z `YUWX`] Y``U``YU WXž \Y`W<u>]</u>W<u>`</u>OK"

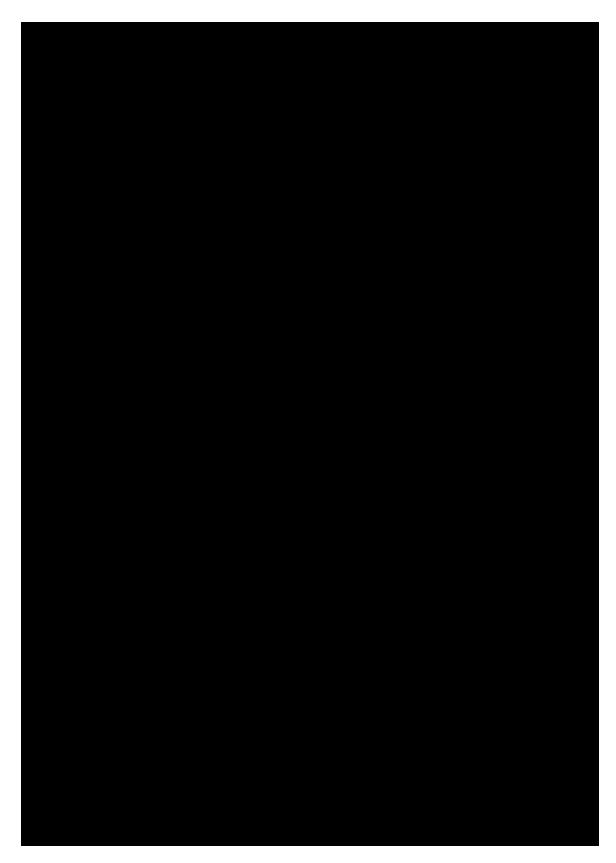

U

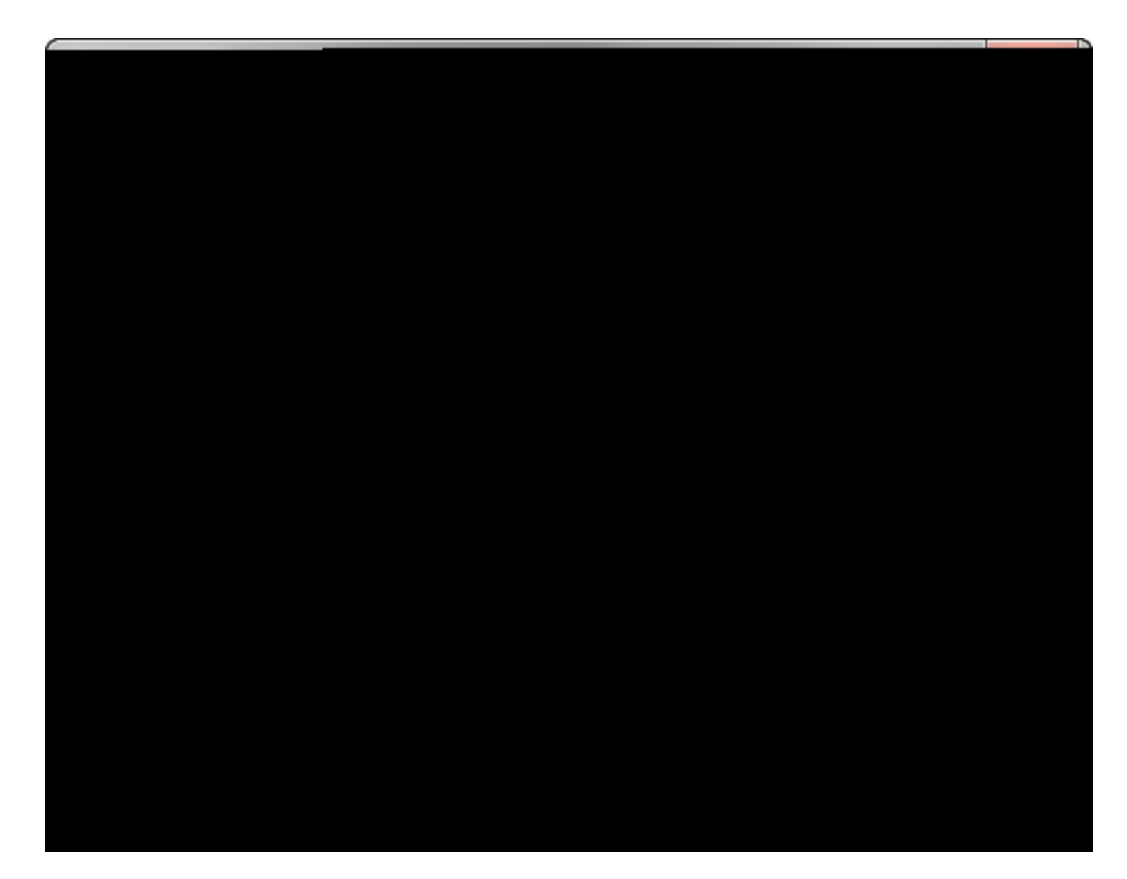

' " = ` \Y`Find Transcripts

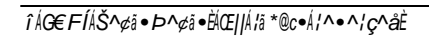

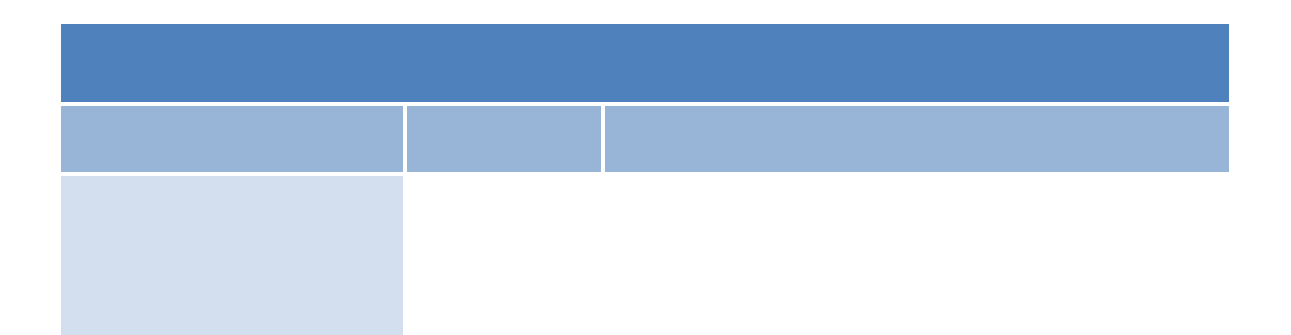

```
I Y' \Y'@=?9' Y U 'Z] X = Z = \Y'[`VU``U X'WU Y' \Y U Y Z \Y
YU WX Y = YYWZ "H\Y'[`VU``\Y U U X'WU Y' \Y U ] W XY`] Z Y = \U
\U Y'VYY XYZ] YX'U `\U] ['\Y' U=Y' YY Z = X F Y] YZ
YU]Z "Y' Y' `] WU'] Y VY = '
U X'WU
```

Learn about the LIKE operator

H\Y`U=Y``X`VY`Y`]Z`\Y`Y`YYYYYX.""WUY`CF`X U``5B8`=`X""'6 \ Y]Y`Y``\Y`U=Y`Y``"

Example: = `X`69: CF9`WU Y B95F`X U``

GYUVX Y JY \U`\UY Y U \U`\Y U=Y YVYXY WY Y Y`UY WY XZ = `YZ `][\"=`\YY U=`Y`Y Ž´´=`X`69:CF9`WUY ´`]`WY YX`Z] Ž`\Y `B95F X U``''' H\Y Y `WU`VY``` 6 WY`X``WX WU``U ][\\U`\U`\Y`U

Example:

6

- )" = `\Y`Query`V ```\Y`Full Text Query`UVž`YX]`\Y`YU W\`Y"
- \*" 7`]W\_`\Y`Search'V ```\Y`YUWX"

To delete a saved search

- %" = `\Y`Search = Y žWJW\_`Full Text Search"
- &" = `\Y`Full Text Search'X]U` [`V ž'W]W\_`\Y`Favorites'V "
- '" = `\Y`Favorite Searches`X]U` [`V ž`\][\`][\`\Y`YUW\` U``XY`YYž`\Y`W]W\_ \Y`Delete`V "
- $(" = ` \setminus Y = Y U[Y V ŽW] W Y e \sim .F$  es

BY 'YUWXY']``` 'WU Y'\Y' = ' 'UXXYX' '\Y'WU Y'\Y U "

## <u>To edit case synonyms</u>

- %" C `\Y`Search'= Y Ž'Ŵ<u>W</u> Full Text Search"
- &" = `\Y`Full Text Search'X]U` [ `V  $\check{z}$ 'W]W\_` \Y`Thesaurus'V "
- '" = `\Y`Advap ed Search ThesaurŭXSJU` [`V ž' Y`\Y` X`]`\Y`Fip Synonymsf V 'Z` \]W\` U 'YX]` = "
- (" 7`]W\_`\Y`E it Case SynonymsV "
- )" = `\Y`E it Case SynonymsX]U` [`V ž`Y`YW`\Y` X` `U `U X`=U\_Y`U YWY U `YX] "
- \*"7`]W\_`OK` UY` `W\ Y"
- +" =  $V^{A}dvap$  ed Search ThesauriXs[U^ [  $V \\ \tilde{z}'W$ ]W\_ Close"
- ," = `∖Y`@ o h0fCC`earcked,earch @li di c`it@ 0`oB Sekno@l

HY AU WU 'Y UYDK

Annotation mode indicators include:

- No Indicator<sup>\*</sup> <sup>•</sup>AU U<sup>\*\*</sup>A XY
- Text Balloon 5 5 UY] HY AU
- Column<sup>·</sup> <sup>·</sup>5 <sup>·</sup>5 <sup>·</sup>5 <sup>·</sup>7 <sup>·</sup>7 <sup>·</sup>7 <sup>·</sup>7 <sup>·</sup>7 <sup>·</sup>7 <sup>·</sup>

Learn about overlapping annotations in reports

## Related Topics

 5V
 'WU Y']
 Y

 7
 YU ]
 ['WU Y']
 Y

 7
 YU ]
 ['U U ]

 J]Y
 ['U U ]
 ''

 GY
 X]
 ['U U ]
 ''
A ] [ 'U U ] 7\U [] [ 'U U ] ' Y ' U 8Y'Y ] [ 'U U ]

## To view annotation details

- %" = `\Y`Transcripts`U Yž'W]W\_``\Y`U W] ``U``Y]Y "
- &" = `\Y`Annotations U YžW"]/₩\_U `W"Y` U WXX10427 W]/``Z U Y"2,40044 `\\¥7ZU `U`]YX`XY/žX \

-

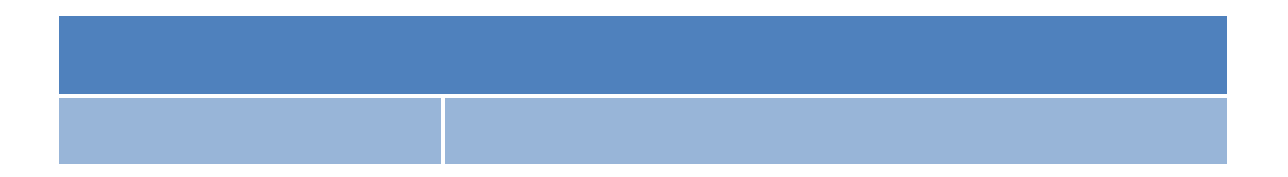

[Y . \_] [ . . \Y.WU Y . . . . \U Y . Y . U. UZZ = Y = VY . U X . YYX . . Y!U ][ .U

 7
 Y U ] [ 'U U ]

 9X] ] [ 'U U ]

Related Topics

H\Y'U U] Y'] XUYX'] \Y'7 YUYX'6 W = ] \Y'5 U] UY"

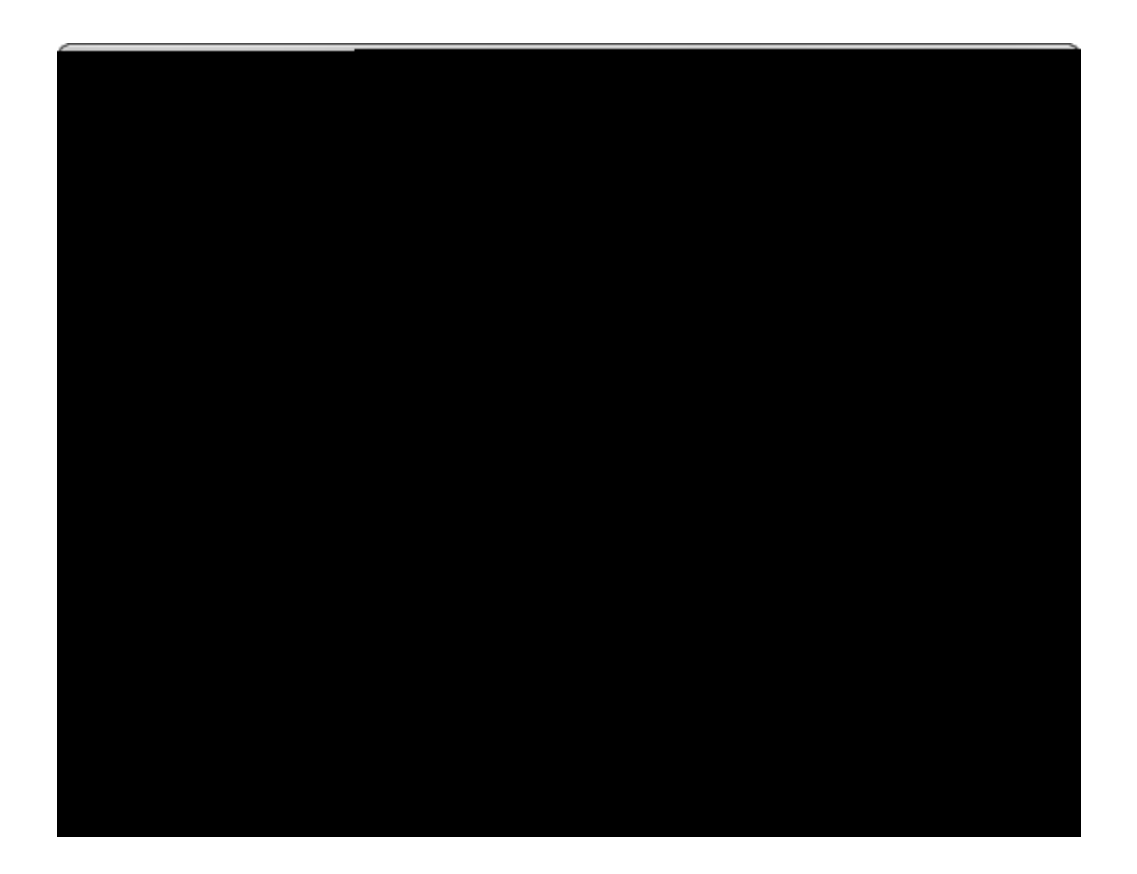

• <u>D]]['5 U]'8][Y</u>

## Related Topics

=ZU U U ] · U · ·U `]YX · Y ` ž · ·WU · ]= ` = Y ·] · · \Y ·][ \ · U[ Y#] Y · · WU ] ] · \Y · U W] "

## **□\_**To move an annotation

- %" C `\Y'Annotations'= Y Ž'WJW\_'Move Annotation"
- &" = `\Y`Move Annotation`X]U` [ ž Y`YW`\Y`Y Y Z U U ] "

Related Topics

'" 7`]W\_`OK' = Y`\Y' U ] "

ΞT

o delete a single annotation

%\$" = `\Y`=Y U[Y`V Ž`VV]W<u>`</u>Yes

- " 7`]W\_`OK` `W ] Y"

 5V
 'U
 U

 7
 YU
 ['U
 U

 I
 XU
 ['Y
 ]
 ['ZUW']
 '7U

## I dXUh]b [`YI]gh]b [`ZUWhg`]b`7Ug Ud

%\$" = `\Y`Export Annotations]U` [ ` ž'U ][ U Y` `\Y``XY` \Y Y` ` U ` ` U Y \Y'7GJ]`Y"

H\] ``XY XYZU```\Y``Z `XY Y`YWYX`U``Y`] Y``WYX`U``Y` `] `Y VY``]fi fV`´´
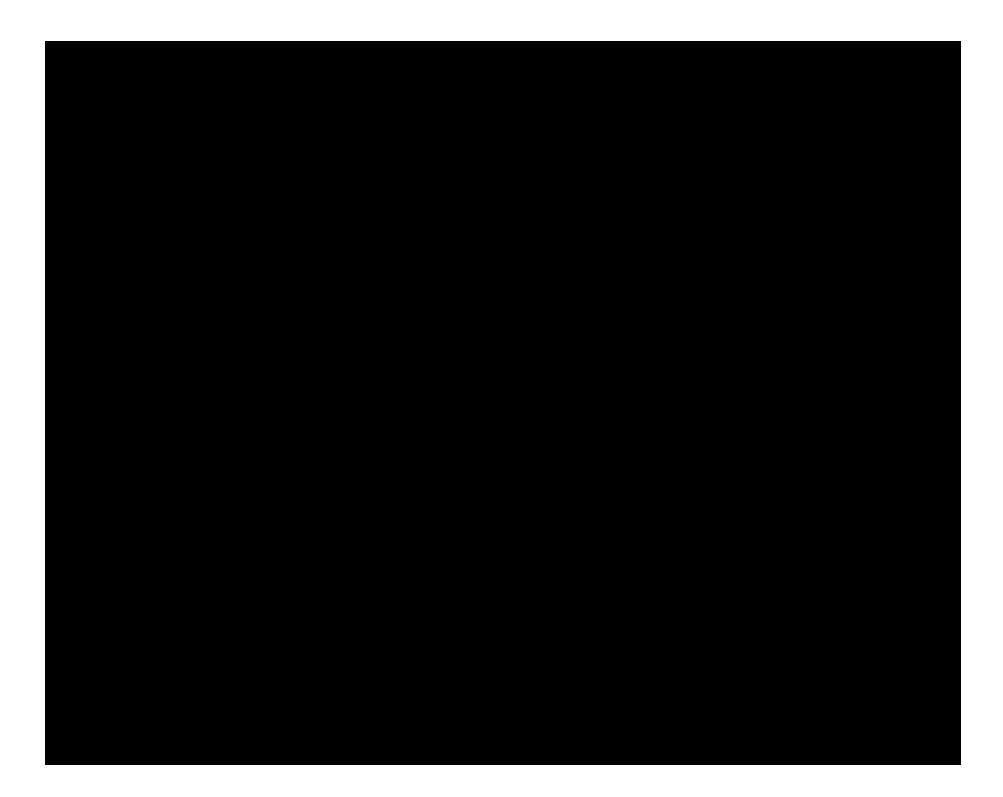

- i=ZUX'i gha Ybhg`\Uj Y`VYYb'a UXY'hc`h\Y`ghUfhiUbX`ghcd'h]a Yg`cZU'j ]XYcz'h\cgY`UX'i gha Ybhg'k ]` fYhU]bYX'k \Yb'h\Y'a YX]U'W]dfgE'UfY`gYbhhc`GUbW]cb"`GYY`<u>9X]][`]XY</u>Z`UXX]]U` ]Z = U]
- <u>To bulk send annotations as Sanction media clips</u>
  - " C Y 'U'WU Y'] 'Sanction<sup>®</sup> 3.5' ``U Y "
  - &" = `\Y`TransĐ ` pts5

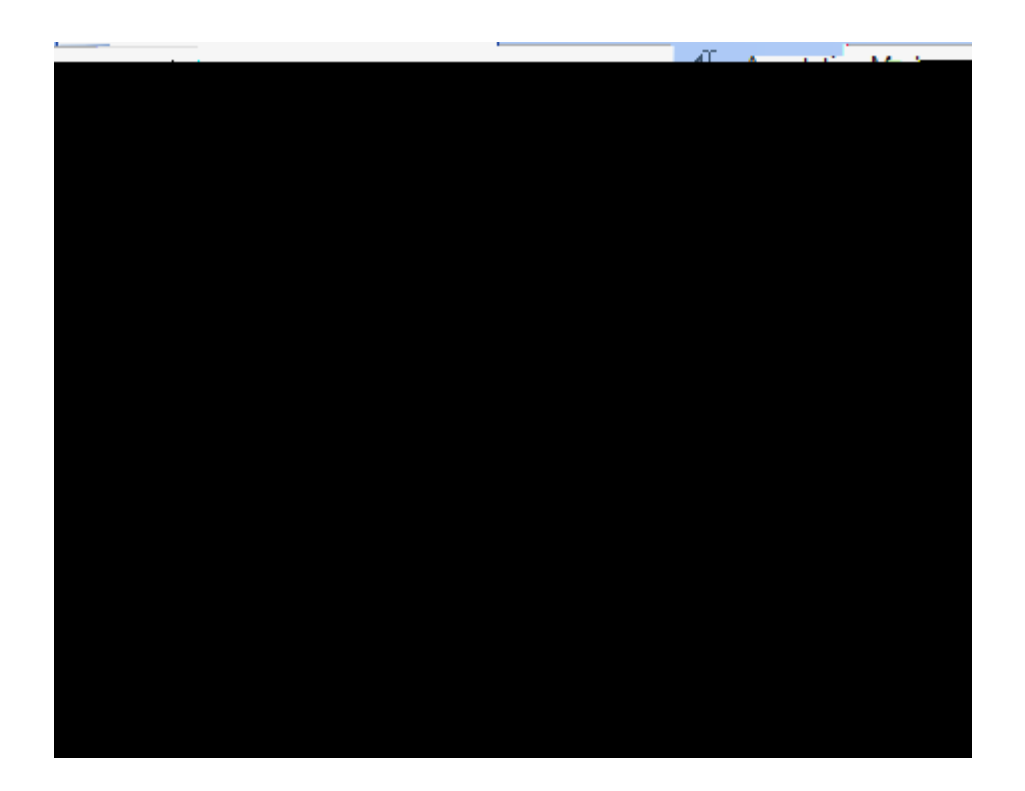

HY AU '9 \]V] 'DUW\_U[Y 'fł " = YZ

Related Topics

%%" C `\Y'Completing the Auto Link Exhibit Wizard` U[Yž'W]W\_Finish"

- G\_] ' 'Step 9"

No, I do not want to add more words or phrase to auto link

'" 7 ] Y`UXX] [` X ` ` \ U Y ` ]``Z] ] \YXž` \ Y `W]W\_`Next"

 $\&" = ` \setminus Y = Y \quad U[Y V \quad \check{z} W] W O K"$ 

%" C `\Y`Enter Words of Phrases to Auto Link' U[Yž' Y`] `U` X``\UY` U ``] \_ž`\Y `W]W `Add"

Yes, I want to add more words or phrases to auto link

| Exhibits and Video                                                                                                    |                                                                                                    |
|----------------------------------------------------------------------------------------------------|----------------------------------------------------------------------------------------------------|
| scipts                                                                                                    | 🙈 🔤 fran                                                                                                    |
|                                                                                                    | hanset in the second                                                                                                    |
|                                                                                                    |                                                                                                    |
| gdell 🔟                                                                                                    | 🗒 Deposition of Bill Bu                                                                                                    |
| sposition of Rebessa Watkins                                                                                                    | <u>یں انڈر انڈر انڈر انڈر انڈر انڈر انڈر انڈر</u>                                                                                                    |
| Reall something of the second second s | enter<br>Este                                                                                                    |
|                                                                                                    |                                                                                                    |
|                                                                                                    | * Video                                                                                                    |
| Luce Alice Alice Assessments A                                                                                                    | All TIGO                                                                                                    |
| asalaanon alomaan yo.                                                                                                    | E CONTRACTOR OF CONTRACTOR OF |
| a                                                                                                    |                                                                                                    |
| 🕤 📙 ingle autoitata ta thia transasistana                                                                                                    |                                                                                                    |
|                                                                                                    |                                                                                                    |
|                                                                                                    |                                                                                                    |
| € Exhibi                                                                                                    | <br>ts                                                                                                    |
| Exhibi                                                                                                    | ls<br>( Evhibite                                                                                                    |
| Exhibi                                                                                                    | ls<br>(  Evhikite<br>2-12 12) ]                                                                                                    |
| Exhibi                                                                                                    | ts<br>d Evkikite<br>2-13                                                                                                    |
| Exbibi                                                                                                    | ls<br>( Evhihite<br>2 - 1 1) 1<br>                                                                                                    |
| Exhibition                                                                                                    | ts<br>( Evhihit:                                                                                                    |
| Exhibititititititititititititititititititi                                                                                                    | ls<br>( Evhihite<br>                                                                                                    |
| Exbibi<br>Exbibi                                                                                                    | ls<br>( Evhihite<br>                                                                                                    |
| scripts                                                                                                    | ts<br>d Evhihite<br>                                                                                                    |
| scripts                                                                                                    | Is<br>(I Evhihite<br>                                                                                                    |
| scripts                                                                                                    | Is<br>(I Evhihit:                                                                                                    |
| scripts                                                                                                    | Is<br>( Evhihit*<br>                                                                                                    |

-

Cu' n ¾

**\$\$\$\$€₽œ-e50b**FXi°**€%aC0**sW,

apnဠss\W0ÁF`iè00‰0p.<mark>'--5∋10</mark> bàes \&ASEphynce-e.€ ss\_è6s

&

\*"IXY Path or URLžWJW\_Open ``

Н

VVY "

- )" 7`]W\_`Next' 'W ] Y"
- \*" C \Y`Enter a New Path U[ ž`W]W\_Browse U ][UY` \Y`Z`X \YY`\Y`Z]`Y UY YX \Y`W]M\_K"
- +" C `\Y`Enter a New Path` U[ ž`W]W\_Next"
- , "C`\Y'Completing the Chang Paths Wizze[rd ž'Y]Y`\Y'Y] 'UX Y'Z`.

Related Topics

<u>5V ]XY</u>

<u>o learn about files pucan exp</u>ort

F Z F

Т
$\mathsf{M} \quad \overset{\cdot}{\phantom{}} Y Y U ] \quad \overset{\cdot}{\phantom{}} U X W ] \quad \overset{\cdot}{\phantom{}} J \overset{\cdot}{\phantom{}} U Z = U 78 \quad \overset{\cdot}{\phantom{}} I G6 X J Y$ 

## Related Topics

| 5V | · ]XY                                  |
|----|----------------------------------------|
| _  | ] [ <sup>·</sup> ]XY <sup>·</sup> Z]`Y |
| 9  | ] [ <sup>·</sup> ]XY                   |

- (" C `\Y`Auto Search Drives` UVž` Y`YW` `WYU `WXYW<u>`</u>'V Y `Z `X]Y` U `

&" 7`]<u>₩</u>`Spelling"

К

Υ "

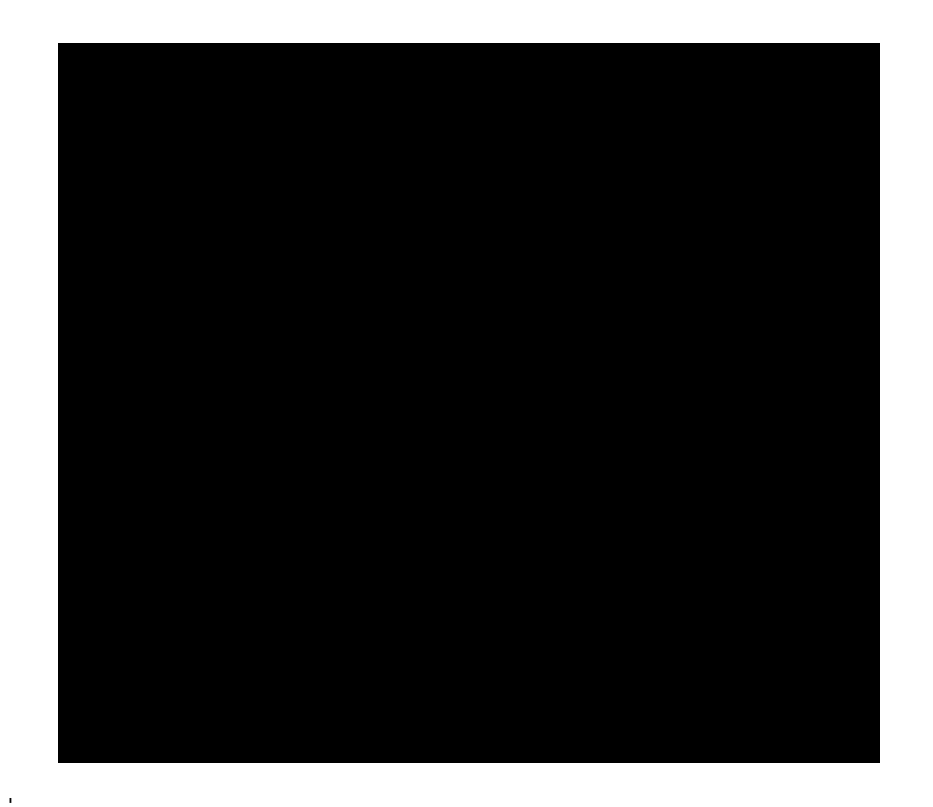

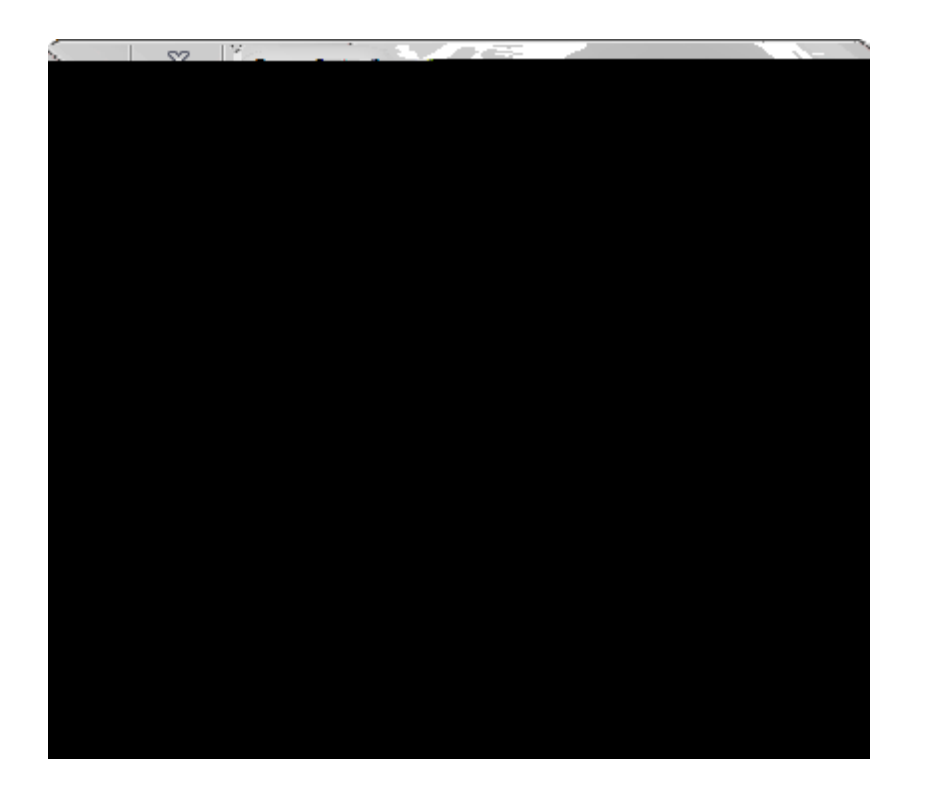

Related Topics

%

Related Topics

 5V
 Y

 7\U
 []
 U[Y' Y

 5XX]
 [#YX]
 []

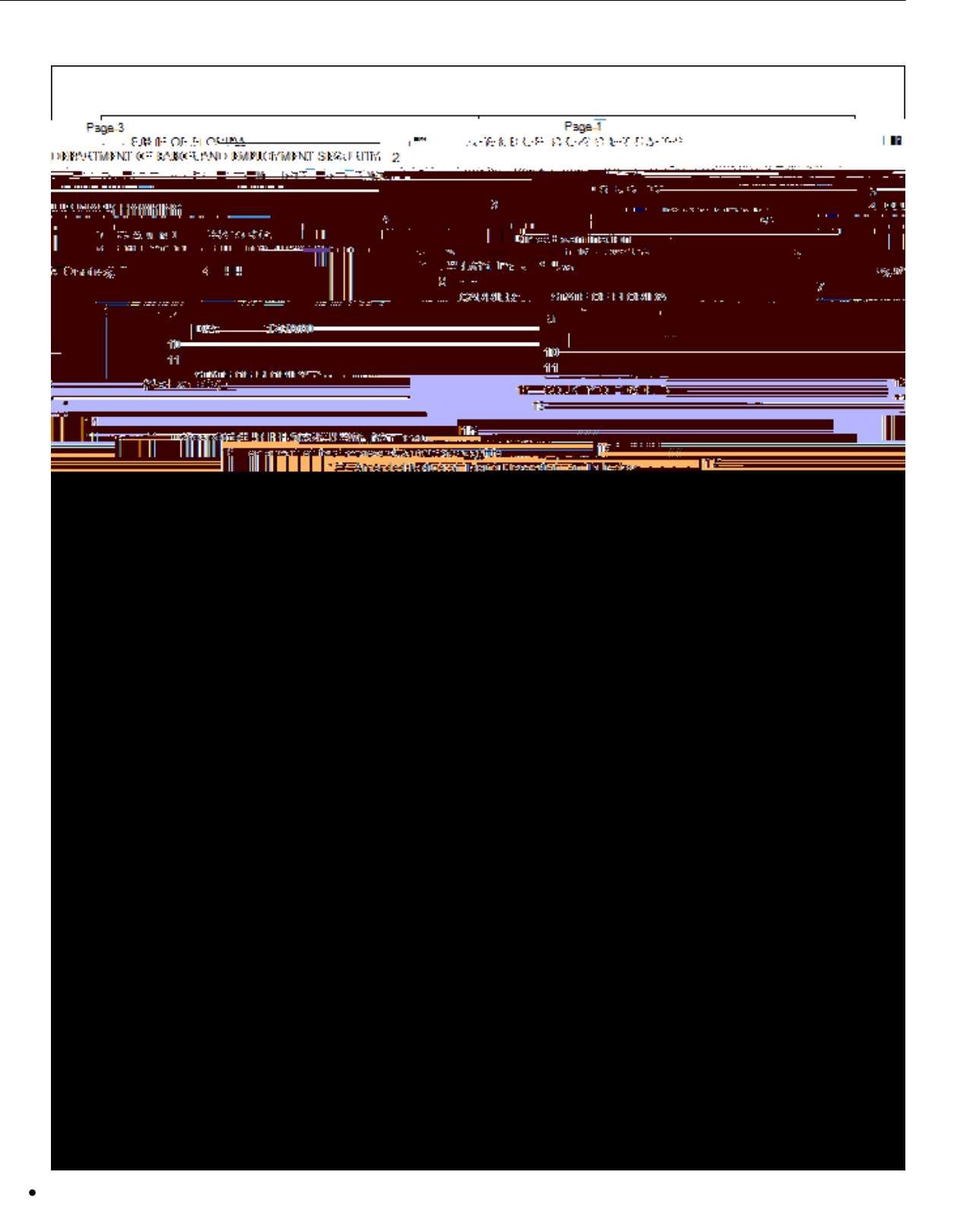

## \<mark>U</mark> Y' \Y'\_ `YX[ Y"

Lear how annotation and notes pr

| Г                                                                                                    | · · · · ·                                                                                                    |
|----------------------------------------------------------------------------------------------------|----------------------------------------------------------------------------------------------------|
| Page 18                                                                                                    | Page 17                                                                                                    |
| ft the county government as to whether they d                                                                                                    | id that br not?                                                                                                    |
| מישי הליפור להיין לאיין האיני איני איני איני איני איני איני אינ                                                                                                    | newszerte w winnewskie war were eren war er er er eren kerek hollowo.co Wither front for                                                                                                    |
| 3 requested that they go out and turn water off or on, and                                                                                                    | 3 recall the exact dates on these things.                                                                                                    |
| 4 there was no record of either being done by the county                                                                                                    | 4 Q. Heve you reviewed your log notes?                                                                                                    |
| 5. O. DirLyouLigterview Bethulordan?                                                                                                    | A. Briefly, but not dates                                                                                                    |
|                                                                                                    | Dess no time. Her same just 8 langes that works there?                                                                                                    |
|                                                                                                    | and the second second second second second second second second second second second second second second second                                                                                                    |
|                                                                                                    | and the second second second second second second second second second second second second second second second                                                                                                    |
|                                                                                                    |                                                                                                    |
| sector a construction of a state of the trade of the sector of the sector of the secto | nasurenangov, svar milari kavaster gorgari omnikaars.                                                                                                    |
| STREET, MARKEN STREET, STREET, ST                                                                                                    |                                                                                                    |
| a dae-land dae dae dae dee die territe verlake within with the set of the set of the set                                                                                                    | and definition in a film to definit an and a star of the star and the star and the star and the star of the                                                                                                    |
| and the second second second second second second second second second second second second second second second                                                                                                    |                                                                                                    |
|                                                                                                    | 17/4#Wyonexelisexelod/####################################                                                                                                    |
|                                                                                                    |                                                                                                    |
|                                                                                                    | A CONTRACTOR OF A CONTRACTOR OF A CONTRACTOR O |
|                                                                                                    | 🗛 🖌 🖓 🖓 🖓 🖓 🖓                                                                                                    |
| The second second second second second second second second second second second second second second second s                                                                                                    | Les Autoritation                                                                                                    |
| the second second second second second second second second second second second second second second second se                                                                                                    | ve nausia iyosi                                                                                                    |
| 1. A second second sec<br>second second second second second second second second second second second second second second second second second second second second second second second second second second second second second second second second second sec  | x generations                                                                                                    |
| Mafree Bleachanna                                                                                                    | Berne de estimatan (Berl Sternikern entre sulle damilie                                                                                                    |
| and a second fill a state of the second second second second second second second second second second second s                                                                                                    | M-2012 (M-2010) (M-2010) (M-20 |
|                                                                                                    |                                                                                                    |
|                                                                                                    | - 1907ส. มีสระดาไกรเรียง เสาะการสุดภัณฑ์เสียงสระการใหญ่เป็นส                                                                                                    |
|                                                                                                    | obsessive about bathing of perhaps engaged in an illegal<br>action bute operation and neight the water for integrition                                                                                                    |
|                                                                                                    | Check police records.                                                                                                    |
|                                                                                                    |                                                                                                    |
|                                                                                                    | Linked IssuesPossible Impeachment                                                                                                    |
|                                                                                                    | 3. Pa: 17 Un: 18 - 23                                                                                                    |
| i in Boleda and a second                                                                                                    | <u>'u</u>                                                                                                    |
|                                                                                                    |                                                                                                    |
|                                                                                                    |                                                                                                    |
| A REAL PROPERTY AND A REAL PROPERTY AND A REAL PROP                                                                                                    | n an an an an an an an an an an an an an                                                                                                    |
|                                                                                                    |                                                                                                    |
|                                                                                                    |                                                                                                    |
|                                                                                                    |                                                                                                    |
|                                                                                                    |                                                                                                    |
|                                                                                                    |                                                                                                    |
|                                                                                                    |                                                                                                    |
|                                                                                                    |                                                                                                    |
|                                                                                                    |                                                                                                    |
|                                                                                                    |                                                                                                    |
|                                                                                                    |                                                                                                    |

U

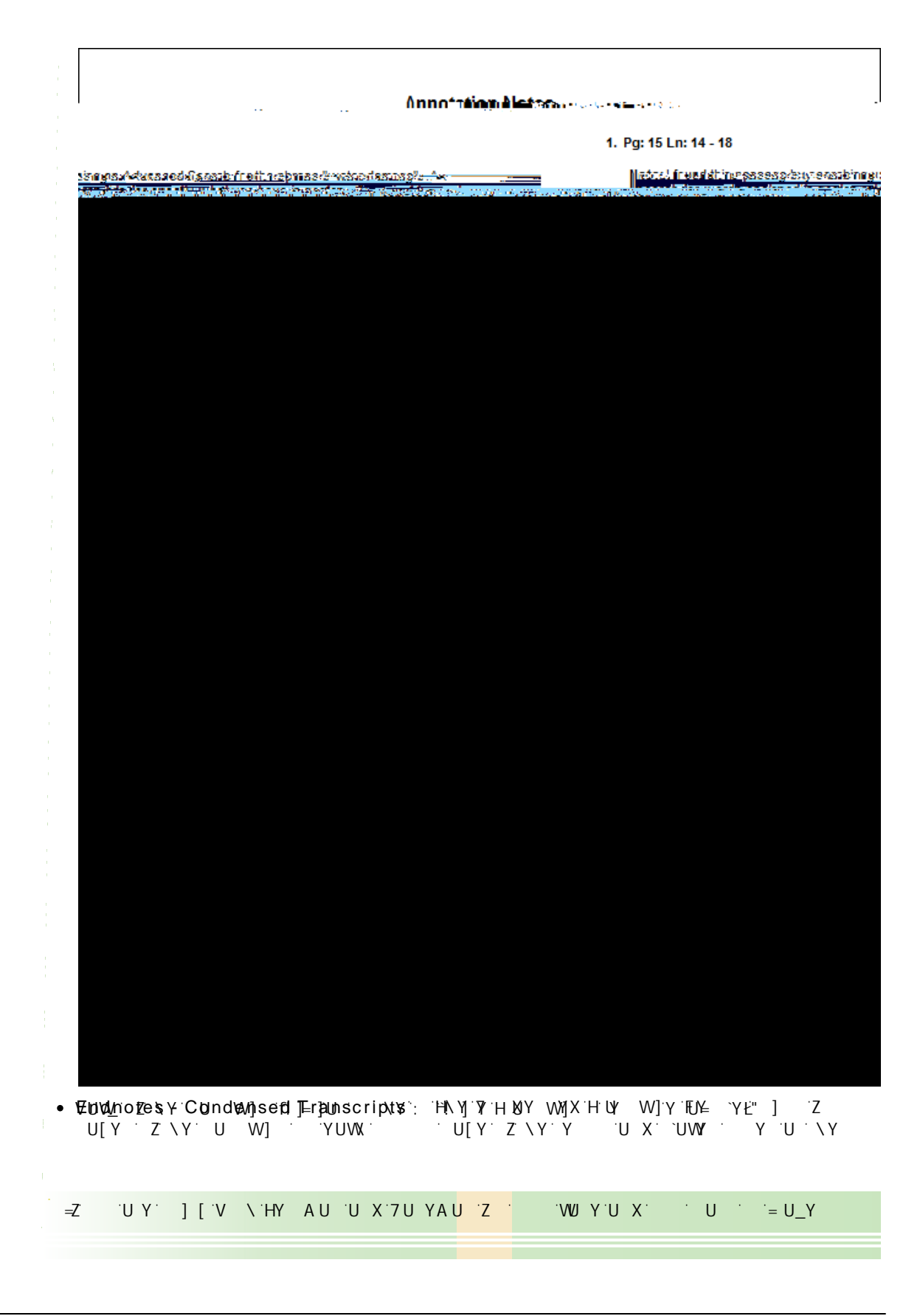
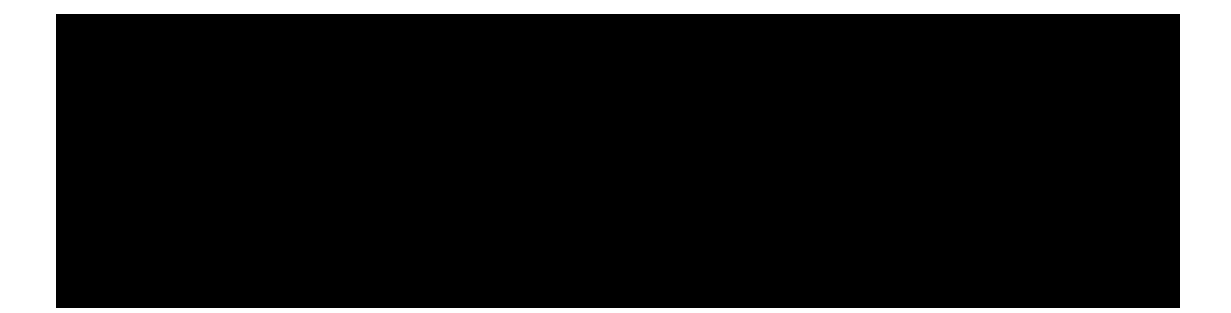

|   | 7U YAU "     |              |                 |                |
|---|--------------|--------------|-----------------|----------------|
| = | 6 'XYZJ `'HY | AU'] W XY `\ | Y Z7U YAU fi:UW | UX \YY Z]Y`X ] |
|   |              |              |                 |                |

%

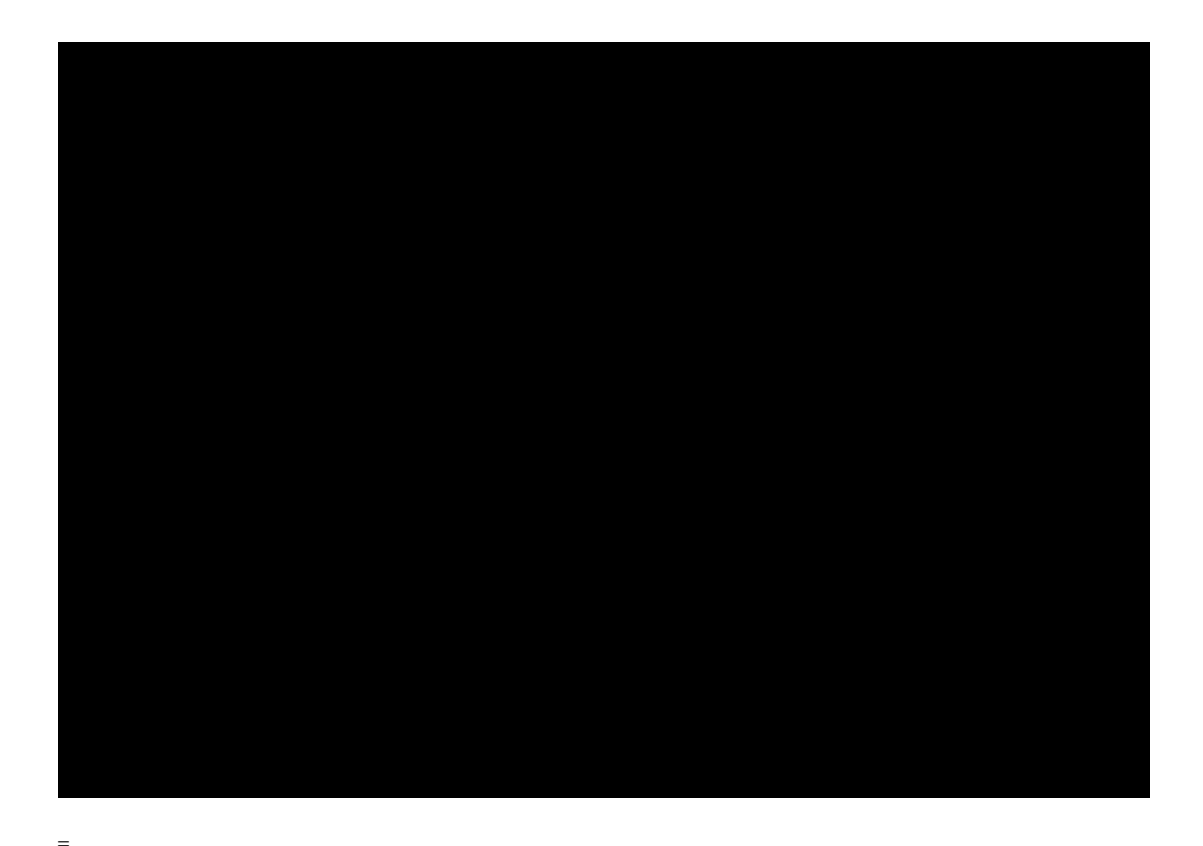

\_\_\_\_"

V
Y
YW = = YX
YYWD Y ]Y Z]
Y ]Z
Y VYZ Y
]
]
[U]
[U]
[U]
[U]
[U]
[U]
[U]
[U]
[U]
[U]
[U]
[U]
[U]
[U]
[U]
[U]
[U]
[U]
[U]
[U]
[U]
[U]
[U]
[U]
[U]
[U]
[U]
[U]
[U]
[U]
[U]
[U]
[U]
[U]
[U]
[U]
[U]
[U]
[U]
[U]
[U]
[U]
[U]
[U]
[U]
[U]
[U]
[U]
[U]
[U]
[U]
[U]
[U]
[U]
[U]
[U]
[U]
[U]
[U]
[U]
[U]
[U]
[U]
[U]
[U]
[U]
[U]
[U]
[U]
[U]
[U]
[U]
[U]
[U]
[U]
[U]
[U]
[U]
[U]
[U]
[U]
[U]
[U]
[U]
[U]
[U]
[U]
[U]
[U]
[U]
[U]
[U]
[U]
[U]
[U]
[U]
[U]
[U]

%) " GY YW UXX] ] U`` ] ' ] ž \Y W O <u>K</u>"

- <u>To print the Annotation Digest Report with Search Notes</u>
  - %"C`\Y`Reports`=Yž`\RYéA\` W \_`

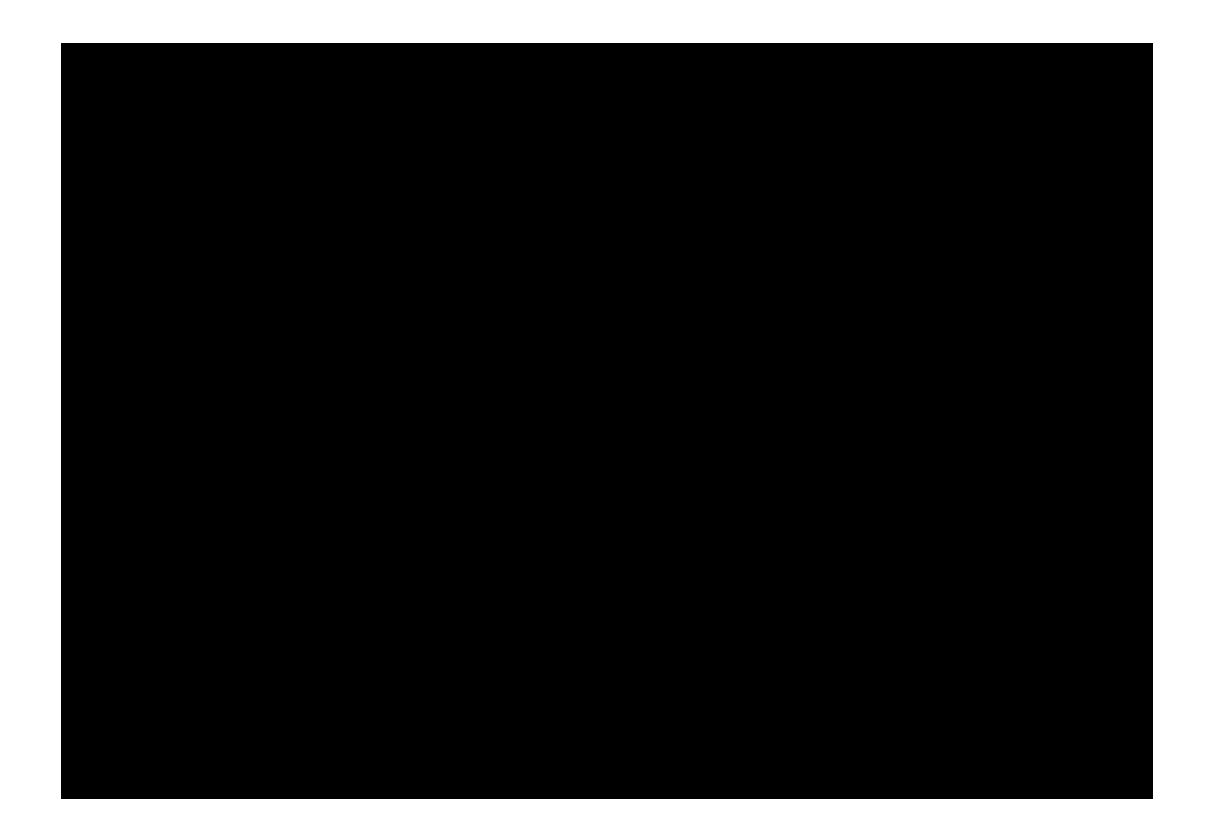

• 5B8 ! 5 YU W YE D'YW \ V .

,"GY`YW`∖Y`Y`Z`YUWX``U.

| Constant Provide State of the second state of the second state of  | See Server                               |
|----------------------------------------------------------------------------------------------------|------------------------------------------|
| solution that as a state of the second second secon | Search Ann                               |
|                                                                                                    |                                          |
|                                                                                                    | 1.5                                      |
| water ANQ.mold.                                                                                                    |                                          |
|                                                                                                    | A. ANDAI                                 |
|                                                                                                    |                                          |
|                                                                                                    | 2103224 <sup>35</sup> 22<br>222722110000 |
|                                                                                                    | No.                                      |
|                                                                                                    |                                          |
|                                                                                                    |                                          |
|                                                                                                    |                                          |

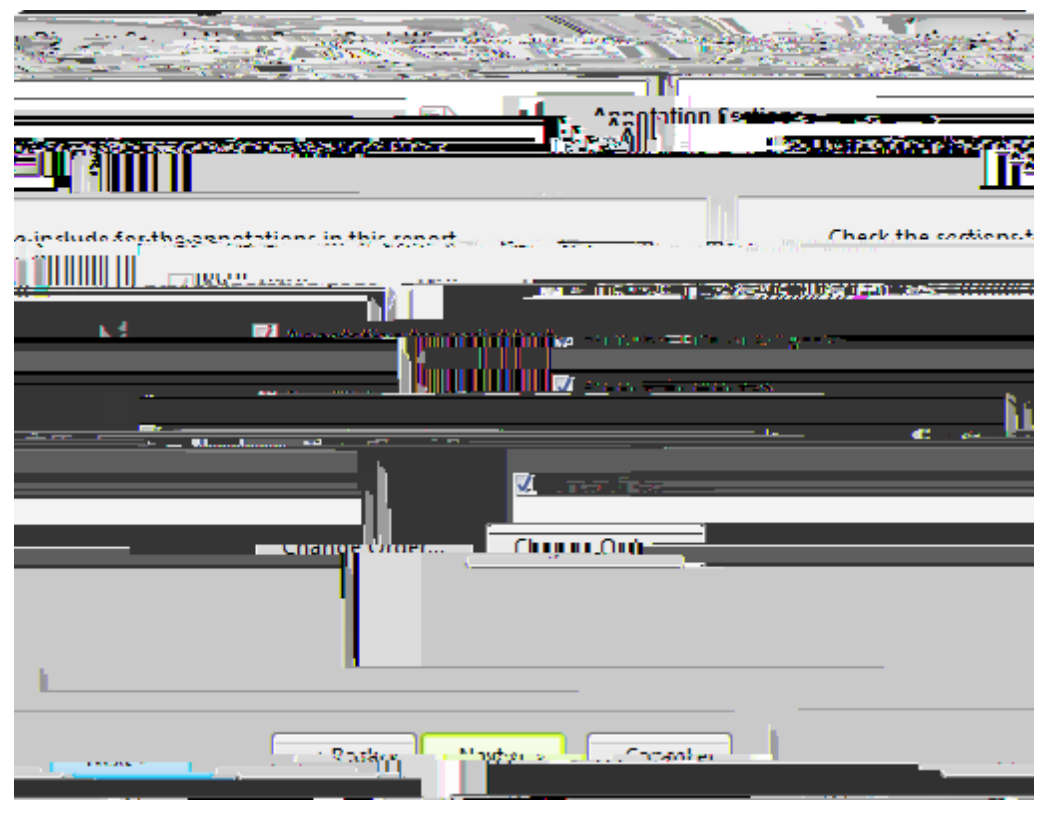

7

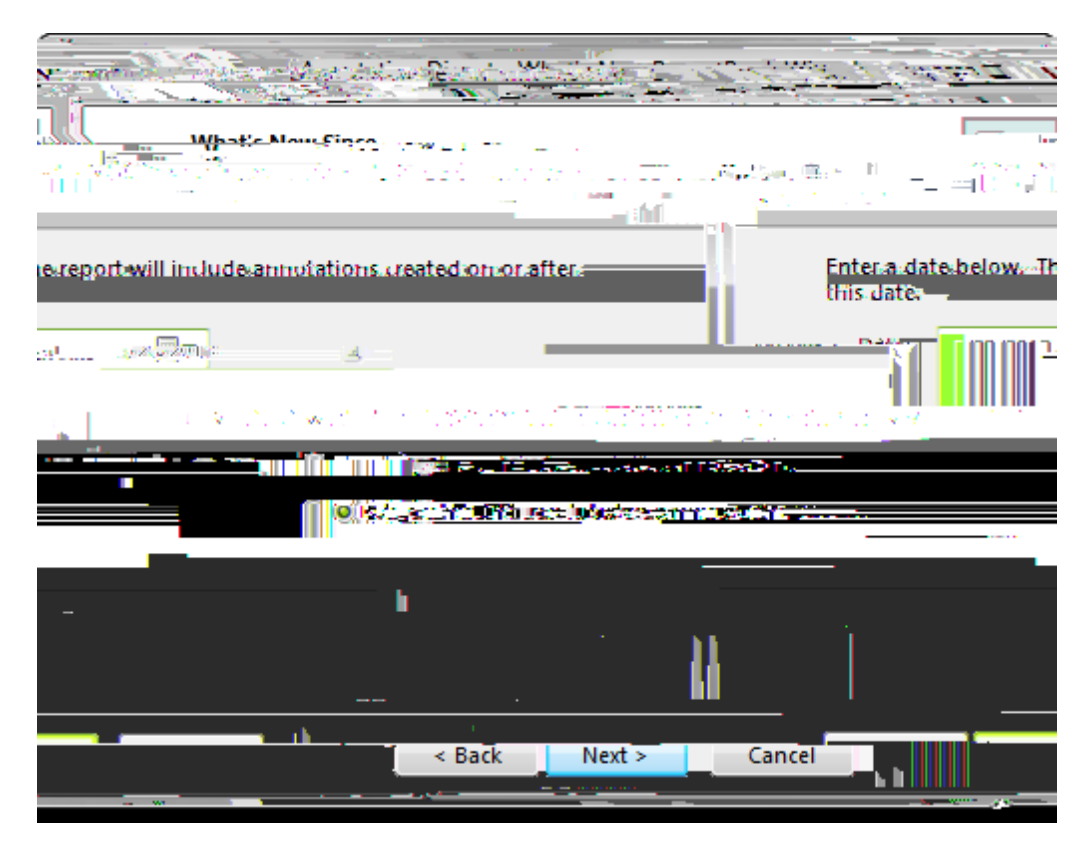

- " GY`YW' \Y \Y ' ' W ` ``

Н

- GYYW \YEnabled WXYW V YYY Y YHY AU fi XYZU ``]Y'U[Y``U "
- = `\Y`Vertical Alignment``] ž`W]W\_``\Y`U`][ = Y ] `U.`Topž`Top Thirdž Middlež Bottom Thirdž Bottom"
- = `\Y`Border Style``] ž`W]W\_`\Y` ] `] Y`Z `\Y`V XY `]X \"
- = `\Y`Border Color``] ž'W]<u>W</u>`\Y`W```WU`Y```U```Y"
- GY YW WXYW V Y ' '] W XY Print Date and Time U X Include Graphics"
- ("7`]W\_`\Y`EditGraphics`V Ž`b`¥£togontopreEi t! p∂ † & Wos

## To modify the table of contents

- %" C `\Y`Options` U[YžW]W\_`Table of Contents"
- &" 7`]W`\Y'Edit Table of Contents'V
- ' " = ' \Y'Edit Table of Contents'X]U` [ 'V  $\ddot{z}$  XY 'Settings.
  - GYYW'\Y'Enabled'WYW\_V <sup>iEdd.th</sup>@FHY A<sup>Ed</sup> fi XYZU<sup>U</sup>.mol<sub>1</sub>po,à poecd
  - = `\Y`Border Style``] ž`W]<u>W</u>`\Y` ] `] Y`Z `\Y`V XY `]X \"
- $X = M^{Y} \operatorname{Border}_{Ed} \operatorname{Color}_{Y}^{[]} \tilde{z}^{W} W^{Y} V^{W} V^{W}$ 
  - GY YW W YW V Y Y ] W XY Print Date and Time"

H\Y`JY ]WU``5`][ = Y `U X`= W XY`; U \]W` ] `U Y`X] UV`YX`Z `YX] ] ["

- \*" CV \YSe` ch Abbot` iob`Botes Yž Y`]V ' W\`W] YS]e``]V ch\Mfor V "

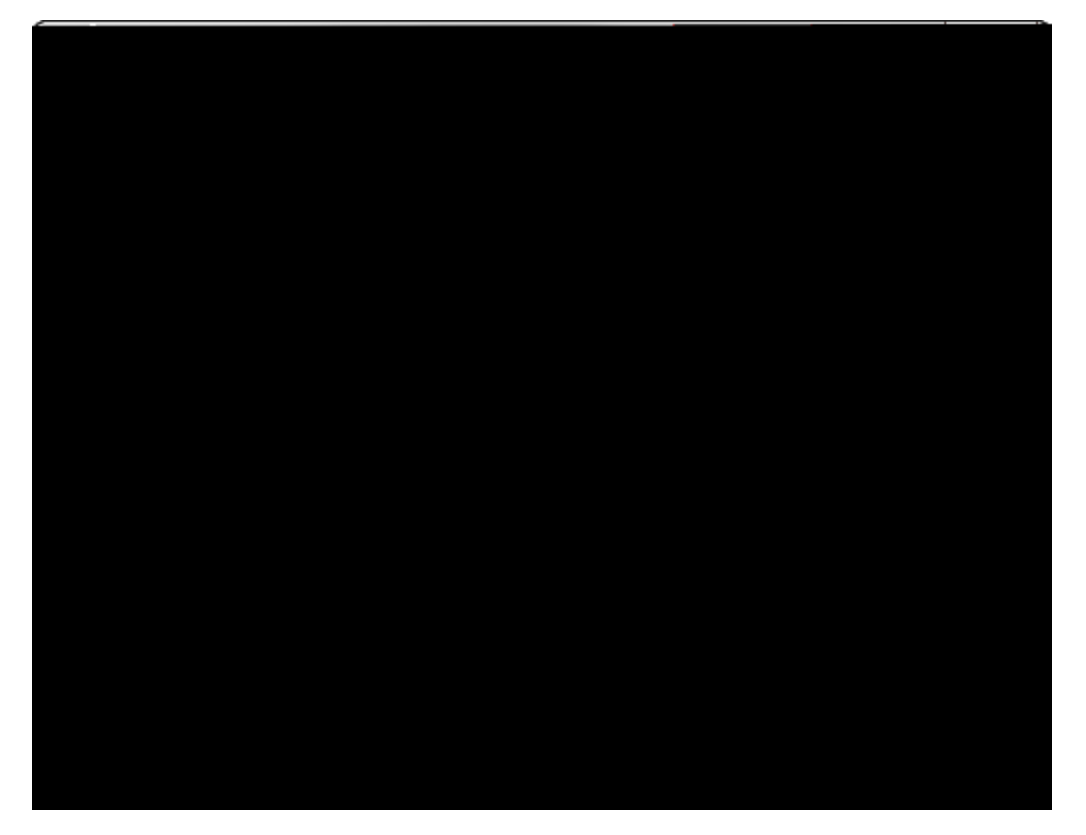

- +"IVYHowdoyouw`ttoh`dlemultipleizems?`YW`\Y`WXY
  - 5B8'!'5``` WX' = ][ .

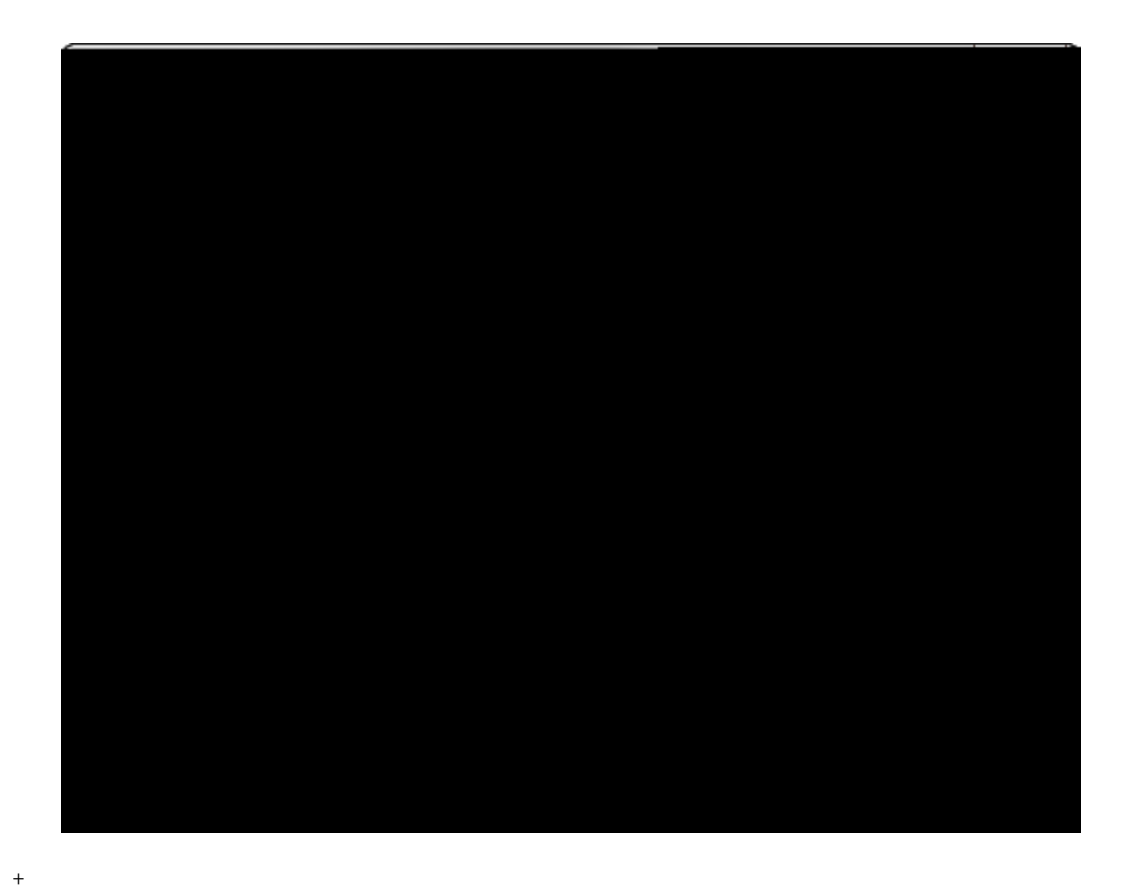

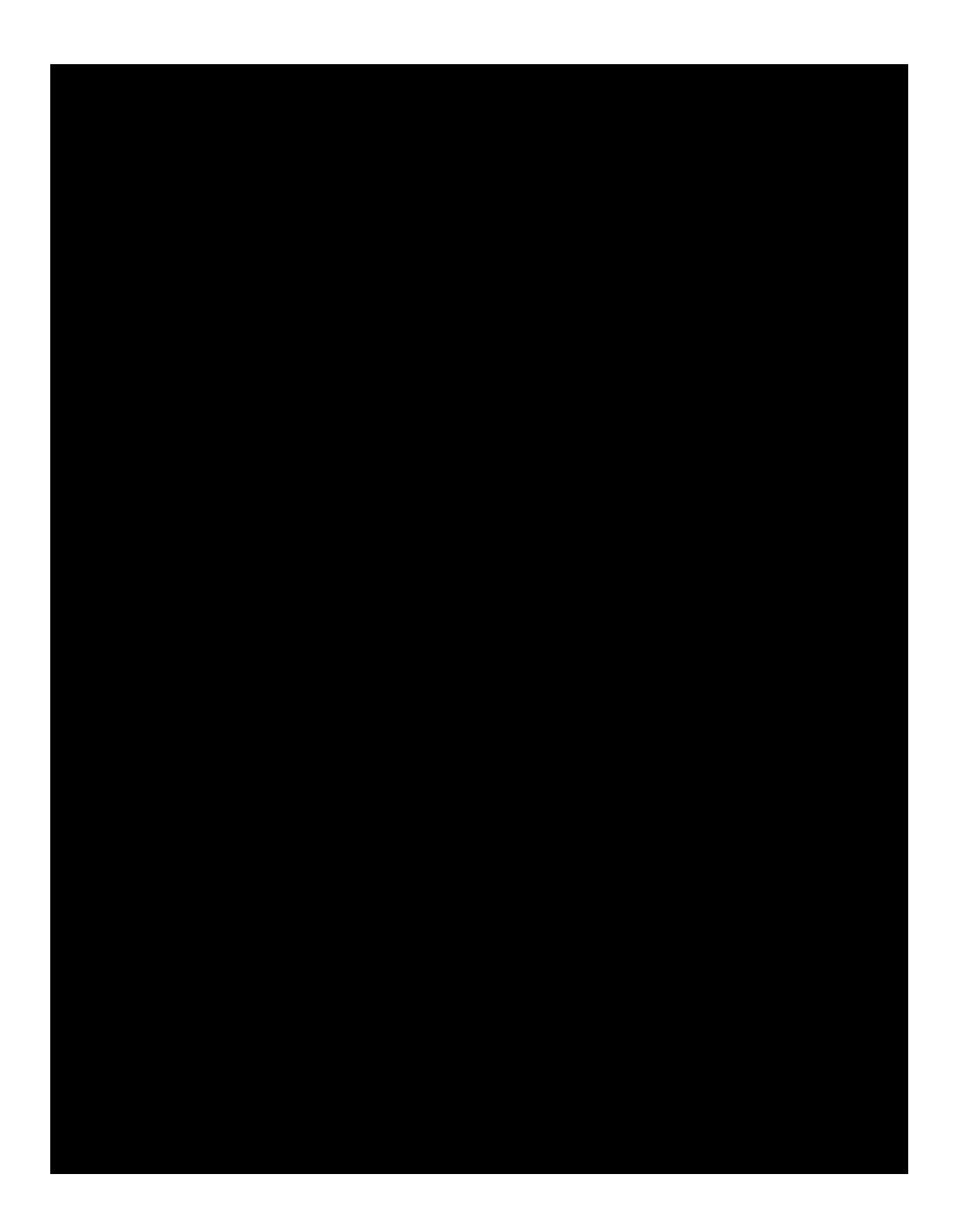

<u>To print a search report</u>

%" =
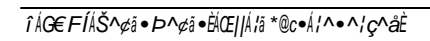

| To ppan imodex fop                     | a single t                                   | nscp                  | pt                                                                    |                |                     |
|----------------------------------------|----------------------------------------------|-----------------------|-----------------------------------------------------------------------|----------------|---------------------|
| YZYYWY]`\Y']<br>HYAU'U`WYU<br>UX'Z'\YY | XY '] 'U'\ Y `]<br>J 'V _= U _<br>] U Y ] XY | \Y.<br>_] . \Y.D<br>" | U[Y <sup>·</sup> ] · \Y · U<br>98: <sup>·</sup> Z · \Y <sup>·</sup> W | W] ` \Y<br>` Z | Y' \Y' X'U<br>\Y' Y |

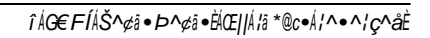

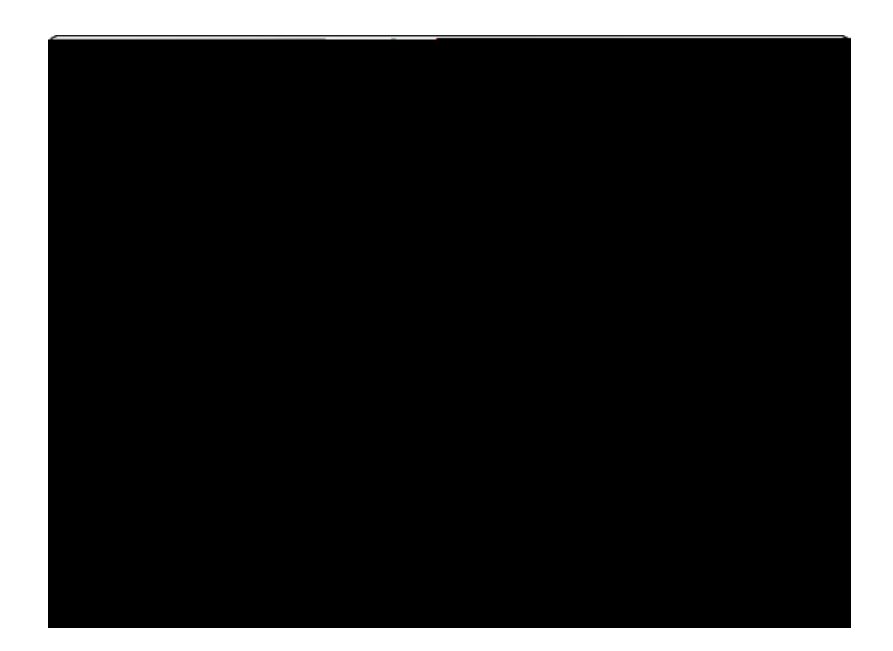

## © 2015 LexisNexis. All rights reserved.

© 2015 LexisNexis. All rigf€ts) reserved.

Н

В

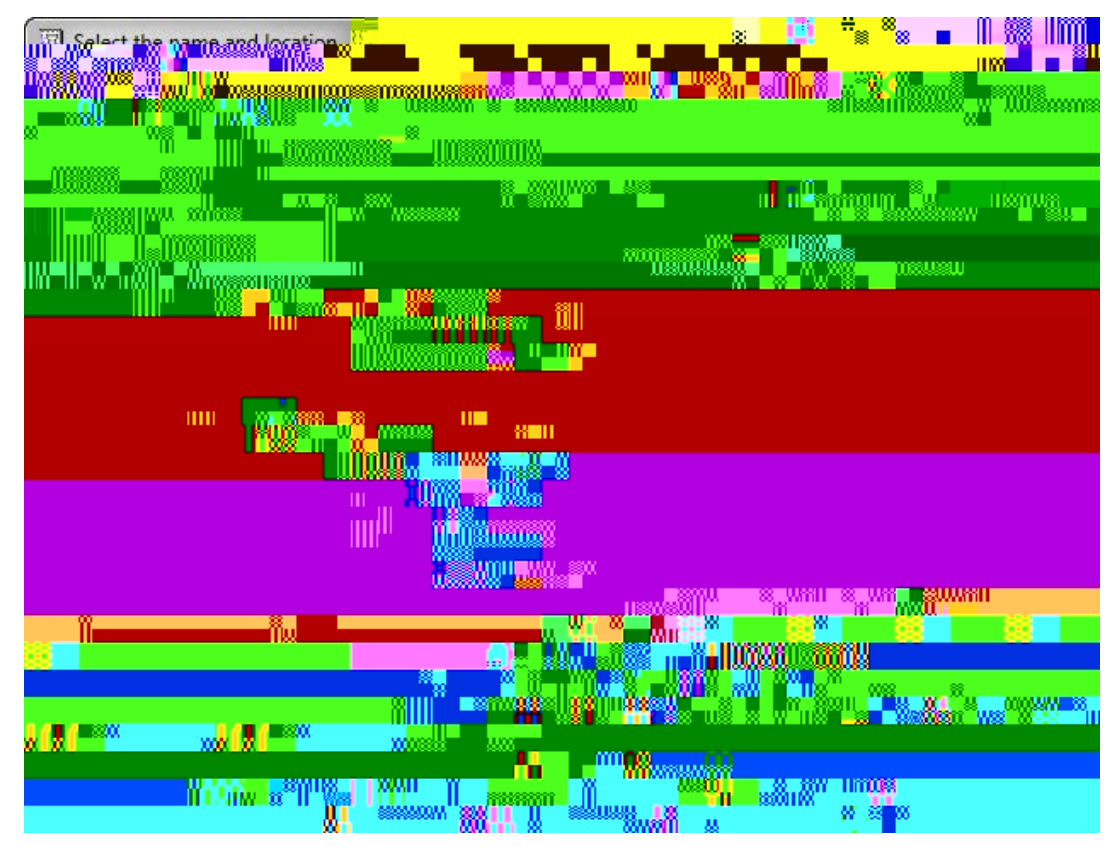

' " = "

9

)" 7`]W<u></u>`Save"

Related Topics

ĨÅ**G€ FÍ**ÅŠ^¢ã•Þ^¢ã•ÈÅŒIJŦã\*@c•Á¦^•^;ç^åÈ

■ M WU U` Y X' Y Y ' 7U YAU UZY U U U ] ] U`YUX Y "B Y U Y UXXYX `\Y:UW'HY Z]YX'U = Y ] YX'UV Y"=Z UXX'= Y`\U Y U Y V U U] Ž`\Y'U U] U X'] Y YUY'UXXYX `\Y:UW YUX \YY U U Y ZUW YW U ] X M /

=Z``\UY`U`YUX`Y`U`UUU]`Z`=`\]`UW]``7UYAUŽ`\Y`GY`%"`@]\_ \]`DWYYX][``7UYAU`X]U`[`V`XY``X]`U"

B ]WY \U \Y U W] W Y X] U '] \Y HY GYYW] V "'8 ` XYYYY \Y Y V UWY U \Y \Y `] \_] `] ` YY WYX] `U `YYWYX] `\Y 5 Y X HY `GYYW] ` `] U X \Y XY ]] `] YX] `\Y G WY fl ŁZJY X" 5 `U U] Y `X] `U `] `\Y : UW HY ZJY X"

В

 5V
 'U
 U

 7
 YU
 ['U
 U

 I
 XU
 ['Y
 ]
 ['ZUW']

ĨÅG€FĨÅŠ^¢ã•Þ^¢ã•Ё₩Œ||Ŧã\*@c•Ŧ^•^¦ç^åÈ

- )"7`]W\_`Next' 'W ] Y"
- \*" C `\Y`Outp

Μ

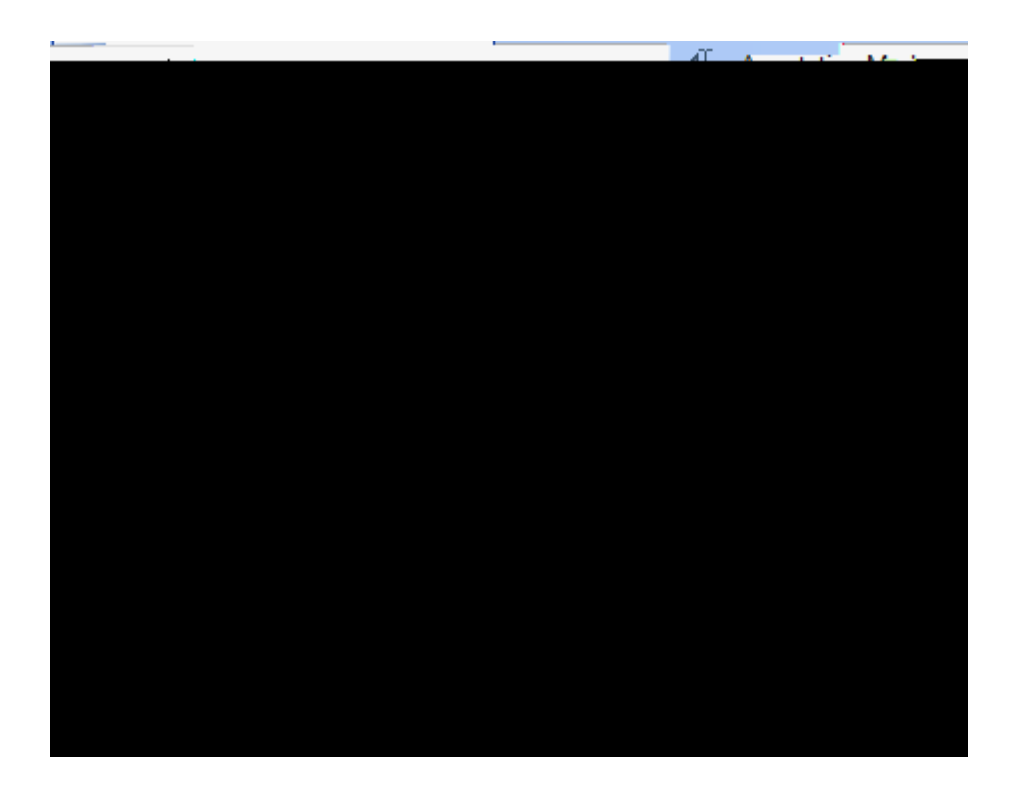

(

₩ 7`]<u>W</u>`OK' X] U \Y'] Z U ] VY] ['Y 'GU W] "

|                      |                                                                                            | <u> </u> | arrest ing Sa      |                                                            |
|----------------------|--------------------------------------------------------------------------------------------|----------|--------------------|------------------------------------------------------------|
| Delivers - Partear s |                                                                                            |          |                    | $\mathbf{F} = \{\mathbf{e}_{i}, i \in \{1, 1\}, i \in I\}$ |
| <u>yts</u>           |                                                                                            |          |                    | Select transcr                                             |
| 👔 🖉 Create media d   | ips .                                                                                      |          |                    | -                                                          |
|                      |                                                                                            | 1        | - The second       | In the second second second                                |
|                      | andas, ∎ i <u>ciu</u> nian <mark>a</mark><br>inia – tracaret anna<br>nauntag avhihitet – ~ | n und    | <u>n - 1995   </u> | M <u>adoùādersj</u> ujór                                   |
| Cancel               | andas = 18200000<br>Alia = 2000 Arril 1990<br>Alia aybihitr"                               |          |                    | OK                                                         |

- <u>-</u> Н

⊟ <u>L</u>\_\_\_\_

| HUV                             | A Y W YZ I [\ U X \$ d 2                  |
|---------------------------------|-------------------------------------------|
| G\]Z Ž HUV                      | A Y W [[\ d YZ U X V d \$ 2               |
| 7 f``Ž`@YZ' `F][∖<br>5 f        | A Y W Y X U d = Y Y I "                   |
| 7 f``Ž`G\]Z`Ž`@YZ`<br>`F][\`5 f | GY`YWg`VY` X`U`U`d = Y``\Y`YZ``][\`V`W"   |
| 8Y`Y Y                          | 8Y'Y Y `\Y'WXUUW Y ` 'WV Y g 'V 'U'd 'V " |
## <u>To create or edit keyboard shortcuts</u>

- %"C ToolaW≟YY Customize"
- &"W\_7\ Keyboard'V \Y Customize Keyboard'X[]UV "
- '" = Categori**ø%**₩00/∖\

- %" C `\Y`Tools`=Y ž`Y`YW`Customize"
- &" 7`]W`\Y`Keyboard'V Y`\Y`Customize Keyboard'X]U`['V "

ÁÁÁÁ &æ•^ •ÁÁÁÁÁGI€ÉÁ@**¥Æ®**@æ}\***æ}**\*Á^ &@æ}\*ã}\*Á]æ••,[¦å•ÁÁÁÁÁÍI &[]^ã}\*ÁÁÁÁÁ΀

C

^¢][¦cá { `|cā]|^A&|ā]•AAAAGÍH ^¢][¦cā}\*AAAA æà[`cAAAAAHGJ æ}}[cæcã[}•AAAAAGFFÊAHHG åæcæAc ckā Úæ AAHGJ æ}icā}[`]&|āç Áç|ā }] AAAGÍH HG

```
}æçã*æcã}*ÅÅÅÅ
cAc@^Á}ææiqī*æcã[ Å]æ}^ÁÅÅÅÄFÎ
cAcãc|^AæậaðA•cæcč•Åàæ Å]æ •cà[ æ][•Åàæ
ã-^ã}*ÅÅÅÅ{[
dæ }
```

```
ã••`^•AAAA
cAAAAAÎ beà[
&!^æcã}*AAAAAÂÎ (
å^|^cā}*AAAAAÏF
cã}*AAAAAÏF
æcã[ dã}}AAAAAĨL]
```

& {^æcã } \* ÁÁÁÁÁHÎG ^åãcã } \*ÁÁÁÁÁHÎG `•ã } \*ÁÁÁÁÁHÍÎ

•^æ¦&@^•ÁÁÁÁFIÌ

•cæ}cææÅÅÅAG`ÏJ

 $|\tilde{a}\rangle \wedge a \dot{A} \sim c @\tilde{a} a \tilde{a} c \bullet \dot{A} \dot{A} \dot{A}$ 

[ã] \ã] \*ÁÁÁÁ

æcã } \*ÁÁÁÁ [

c¦æ}∙&¦ã]c**ی[æãã@p∰dø∭ÅfQ[ÏJ** 

¢ãĝe}æ}æ kajc• AAAAGH€

^¢@ãàãc●ÁÁÁÁGHÏ

c¦æ∛ile∕&lÃc∏c●ÁÁÁÁGH€

&@æ} \*ã} \*Á^¢ @ãàãcÁ-ã]^A ]æc@•ÁÁÁÁGI€

c& čdå###@1^à[

å4444^^,[

|æ^ [

cã[ ●ÁÁd∰A[

~ã|^•ÁÁÁÁÁ Î F